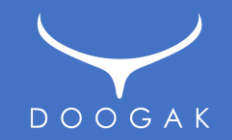

# 두각 템플릿 사용자 매뉴얼

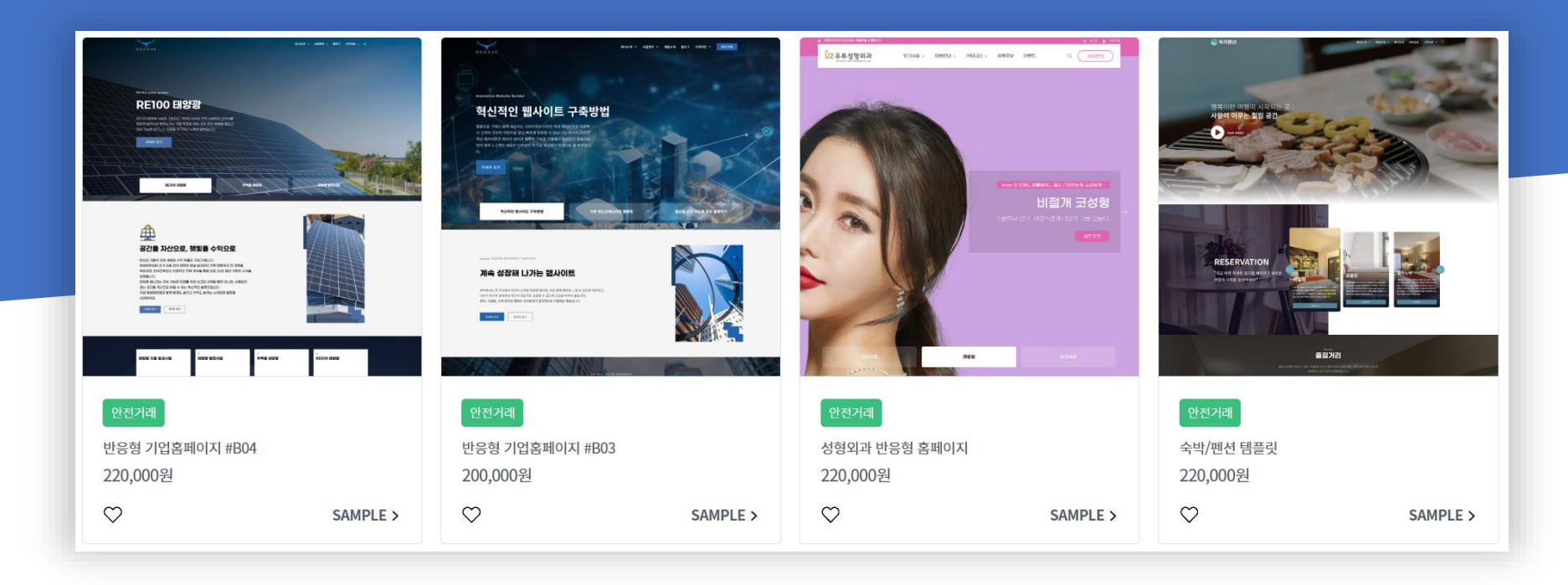

**2024. 07. 27** 작성자 : 안준영 / ㈜두각 TEL. 010-6257-1477

#### 관리자 로그인 방법

| <ul> <li>♥ 🕅 로그인 &lt; 기업용 반응형 워드프</li> <li>×</li> </ul>                 |                            |
|-------------------------------------------------------------------------|----------------------------|
| $\leftarrow$ $\rightarrow$ C $\bigcirc$ https://doogakdesign.mycafe24.c | om/wp-login.php 🍖 🤌 🔵      |
| 🛆 D: 🖸 고객 🖸 진행중 💟 다음 🗋 AI 🗅 경영                                          | ▷ 마케팅 ▷ 프로젝트 ▷ 프로젝트॥ ▷ 프로; |
|                                                                         |                            |
|                                                                         | doogakdesign               |
|                                                                         | 비밀번호                       |
|                                                                         | •••••                      |
|                                                                         | ☐ 기억하기 로그인                 |
|                                                                         | 비밀번호를 잊으셨나요?               |
|                                                                         | 기업용 반응형 워드프레스 템플릿(으)로 가기   |
|                                                                         | 🕼 한국어 💙 변경                 |

- 도메인 주소 뒤에 /wp-admin 또는 wp-login.php를 입력하면 워드프레스 로그인 화면이 나타 납니다.
- 아이디와 비밀번호를 입력하여 로그인 합니다.
- 아이디는 카페24에서 매니지드 워드프레스 호스팅 구매시 입력했던 아이디를 말하며, 보통 카 페24에서 기본으로 제공되는 도메인주소가 myid.mycafe24.com 의 형태로 되어있으므로 주소 에서 mycafe24.com 앞부분을 참고하시면 됩니다.
- 또는, 템플릿 홈화면 우측하단의 ADMIN 링크를 클릭하시면 로그인 페이지로 이동합니다.

|                                                                              | our valuable partners<br>주요고객 및 협력사                             |                     |                                             |   |
|------------------------------------------------------------------------------|-----------------------------------------------------------------|---------------------|---------------------------------------------|---|
| 우리 템플릿이 다른<br>성능으로, 여리                                                       | 것들과 어떻게 다른지 경험해보세요. 고급 커스터마이<br>1분의 웹사이트를 한 단계 더 발전시킬 수 있도록 설계! | 징 옵션과 뛰어난<br>되었습니다. |                                             |   |
| SK broadband                                                                 | WET & E.E.                                                      |                     | Ø                                           |   |
|                                                                              |                                                                 |                     |                                             |   |
|                                                                              |                                                                 |                     |                                             |   |
| 사 두각 (Doogak Co., Ltd.)<br>분시 서초구 시초중양로 2길 21 더삼셔초오피스텔 103등 22063<br>;-67896 |                                                                 |                     | <u>শথর্ডির্ধনবার্দ্ধর এ</u> ৪ণ্ড<br>f টি টি |   |
| ▶서용시초-1234호<br>.388-1477<br>Joogak.com<br>, Ltd. All Right Reserved.         |                                                                 | This website is d   |                                             | Ô |

- 사이트 제목부분을 클릭하여 웹화면과 관리자 대시보드 화면을 전환하실 수 있습니다.
- 로그인에 성공하고 나면 화면상단에 검은색 "툴바 "가 나타납니다.

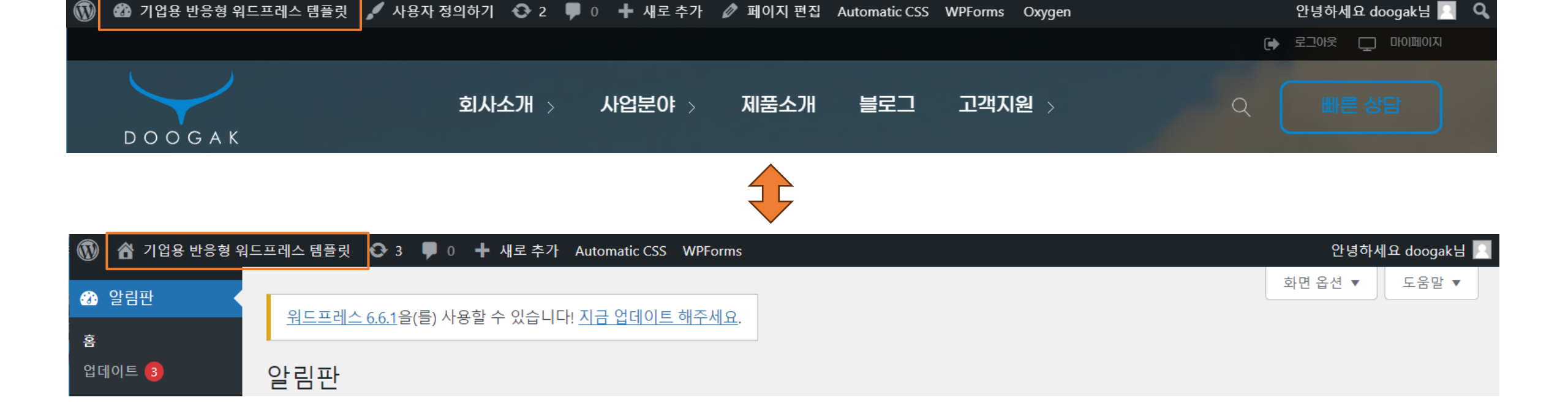

### 웹화면과 관리자 대시보드 화면전환

#### 사이트 제목과 설명글 변경

| • | 🐠 기업용 반응형 워드프레스 템플 🗙                             | +                |       |  |
|---|--------------------------------------------------|------------------|-------|--|
| ÷ | 기업용 반응형 워드프레스 템플릿 - 한                            | <sup>:</sup> e24 | 4.com |  |
| ۵ | 국형 프리미엄 워드프데스 반응형 니<br>dooqakdesiqn.mycafe24.com | AI               | 🗅 경영  |  |
|   | 🙆 메모리 사용량: 176MB                                 |                  |       |  |
|   |                                                  |                  |       |  |

| 일반 설정  |                                                             |                  |
|--------|-------------------------------------------------------------|------------------|
| 사이트 제목 | 기업용 반응형 워드프레스 템플릿                                           | ]                |
| 태그라인   | 한국형 프리미엄 워드프레스 반응형 디자인<br>이 사이트에 대해 몇 마디로 설명하십시오. 예: '또 하나의 | )<br>워드프레스 사이트.' |

- 관리자 대시보드 > 설정 > 일반으로 이동합니다.
- 사이트 제목과 태그라인의 내용을 원하시는 텍스트로 변경하신 후 [변경사항 저장]을 눌러 변경사항을 적용합니다.
- 워드프레스 주소(URL)과 사이트 주소(URL)은 우선 카페24 호스팅 관리자에서 도메인 연결 및 SSL 인증서 설치완료 후 변경적용하시기 바랍니다.
- 관리자 이메일 주소를 변경하게 되면 새 이메일 주소로 이메일이 보내집니다. 그럼 해당메일을 여시고 변경을 위한 링크를 클릭하셔야만 새로운 관리자 이메일 주소로 변경적용됩니다.

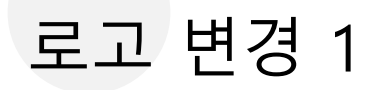

|  | 회사소개 ~ 사업분야 ~ 제품소개 블로그 고객지원 ~ 바로구매 나비게이션 메뉴 |
|--|---------------------------------------------|
|--|---------------------------------------------|

| 🔞 📸 mwpdemo43934                                    | : 🕊 0 🕂 새로 추가                                       |                                               |            |
|-----------------------------------------------------|-----------------------------------------------------|-----------------------------------------------|------------|
| 🐼 알림판<br>b Bricks                                   | My Templates Add New Template                       | Import Bundles Tags 검색 결과: Header             |            |
| Getting Started<br>Templates                        | 일괄작업 🗸 적용 모든 날짜 🔨                                   | <ul> <li>✓ All template types ✓ 필터</li> </ul> |            |
| Settings<br>Custom Fonts<br>Sidebars                | □ Title ♣         □ Bricks Header Template — Bricks | Type                                          | Conditions |
| System Information<br>License                       | ☐ Title ♣                                           | Туре                                          | Conditions |
| BricksExtras<br>AT – License<br>AT – Theme Settings | 일괄작업 ✔ 적용                                           |                                               |            |

- 관리자 대시보드 > Bricks > Templates 로 이동합니다.
- Bricks Header Template 를 선택하신 후 [EDIT WITH BRICKS]를 클릭하여 편집모드로 들어갑니다.
- 로고는 어두운 바탕에 사용할 로고와 밝은 색 바탕에 사용할 로고 2가지를 준비하시는 것을 추천 드립니다.

로고 변경 2

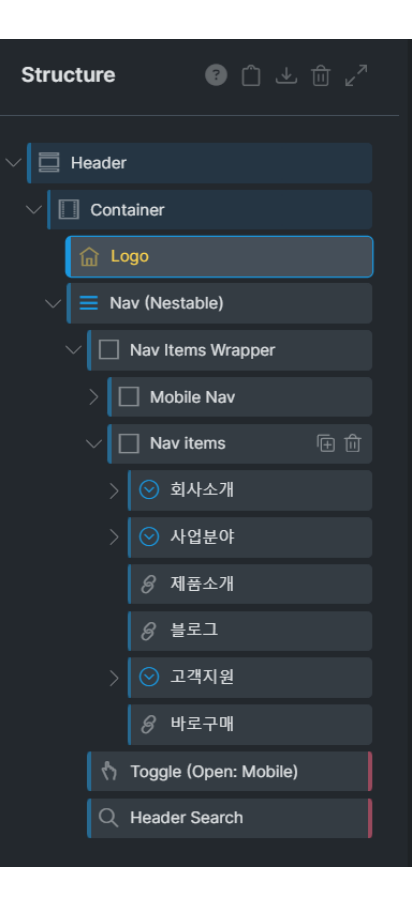

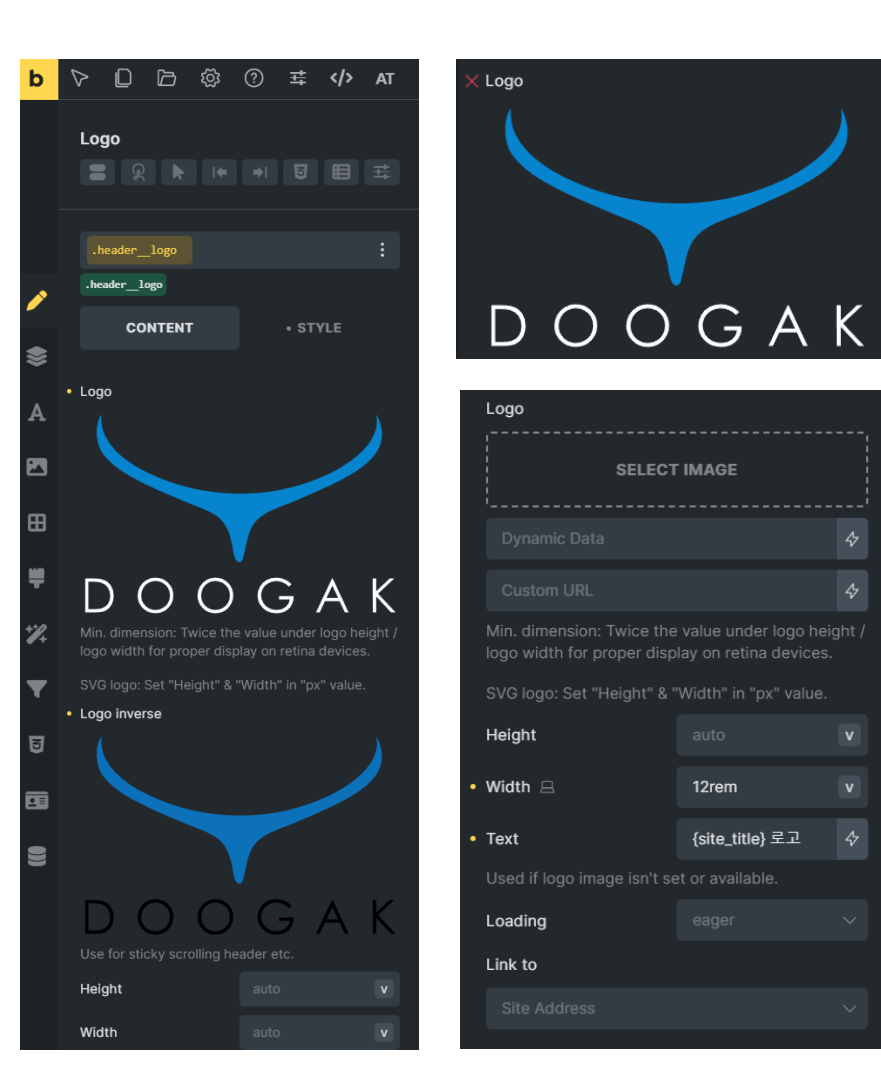

- 로고는 Header > Container > Logo 위치에 있습니다. 편집창 우측 Structure에서 해당 요소인 Logo를 선택합 니다.
- 해당 요소인 로고를 선택하면 편집창 좌측에 로고를 편 집 또는 선택할 수 있는 화면이 나타납니다.
- Logo의 노란색 점 부분에 마우스를 갖다대면 x표시로 변합니다. 이때 클릭하여 기존 로고를 삭제합니다.
- 이미지 선택(SELECT IMAGE)를 눌러 새로운 로고를 선 택합니다.
- Height 또는 Width 값을 적절하게 조절하여 적당한 크 기로 조정합니다.

## 내비게이션 메뉴 변경

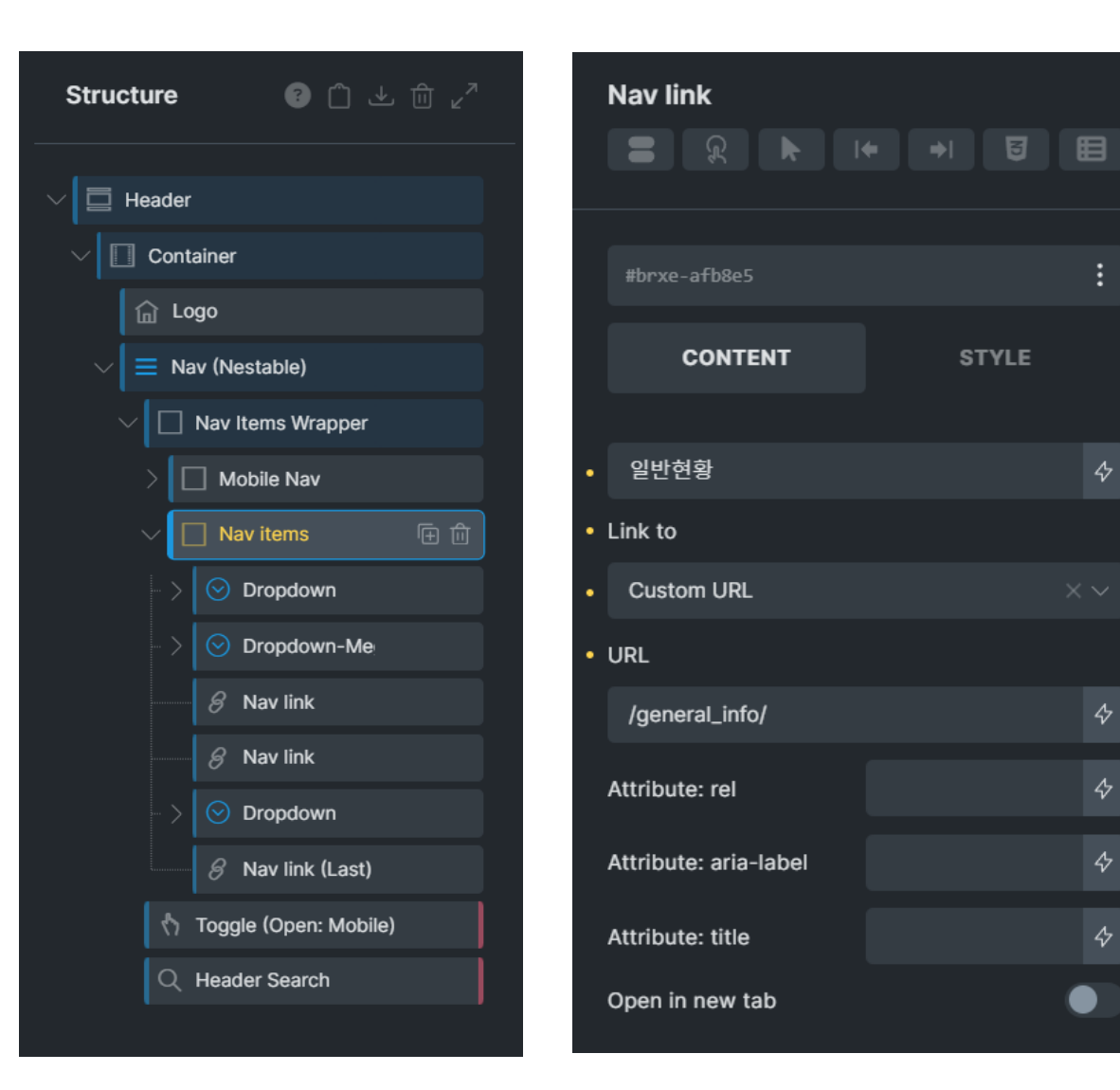

- 메가메뉴 사용이 늘어나는 최근 트렌드를 반영하여 두 각 템플릿도 메가메뉴를 사용하실 수 있도록 하였습니 다.
- 따라서, 워드프레스의 기본 메뉴시스템이 아닌 Bricks Header Template 내에서 직접 메뉴를 편집하셔야 합니 다.
- 메뉴요소는 Header > Container > Nav(Nestable) > Nav Items Wrapper > Nav items 위치에 있습니다.
- 메뉴종류는
  - 회사소개, 고객지원과 같이 아래에 드롭다운 메뉴가 나타나는 Dropdown,
  - 사업분야와 같이 메가메뉴가 나타나는 Dropdown-Mega,
  - 제품소개, 블로그와 같이 단순 Nav link 가 있습니다.
- 특정 위치의 메뉴를 선택한 후 좌측 요소제어창에서 메 뉴명과 클릭했을 때 연결되는 URL을 변경해서 사용하 세요.
- 메뉴요소를 복사, 편집 또는 삭제하여 원하는 메뉴구조 로 만드시면 됩니다.

| 1싱모                                                                                 | . 변경                                                                                                    |                                               |
|-------------------------------------------------------------------------------------|----------------------------------------------------------------------------------------------------|-----------------------------------------------|
|                                                                                     |                                                                                                    |                                               |
|                                                                                     |                                                                                                    |                                               |
|                                                                                     |                                                                                                    |                                               |
| $\checkmark$                                                                        |                                                                                                    |                                               |
|                                                                                     |                                                                                                    |                                               |
| D O O G A K                                                                         |                                                                                                    |                                               |
| D O O G A K<br><br>상호명                                                              | 주식회사 두각 (Doogak Co., Ltd.)                                                                                                    | 개인정보처리방침 이용약관                                 |
| D O O G A K<br>                                                                     | 주식회사 두각 (Doogak Co., Ltd.)<br>서울특별시 서초구 서초중앙로 2길 21 더샵서초오피스텔 103동 2206호                                                                                       | 개인정보처리방침 이용약관                                 |
| D O O G A K<br>                                                                     | 주식회사 두각 (Doogak Co., Ltd.)<br>서울특별시 서초구 서초중양로 2길 21 더샵서초오피스텔 103동 2206호<br>안준영                                                                                | <u>개인정보처리방침</u> <u>이용약관</u><br><b>f</b> 🛅 (5) |
| D O O G A K<br>상호명<br>주소<br>대표자<br>사업자 등록번호                                         | 주식회사 두각 (Doogak Co., Ltd.)<br>서울특별시 서초구 서초중양로 2길 21 더샵서초오피스텔 103동 2206호<br>안준영<br>123-45-67896                                                                | <u>개인정보처리방침 이용약관</u><br><b>f</b> 🛅 🔂          |
| D O O G A K<br>상호명<br>주소<br>대표자<br>사업자 등록번호<br>통신판매업신고증                             | 주식회사 두각 (Doogak Co., Ltd.)<br>서울특별시 서초구 서초중양로 2길 21 더샵서초오피스텔 103동 2206호<br>안준영<br>123-45-67896<br>제2019-서울서초-1234호                                            | <u>개인정보처리방침</u> <u>이용약관</u><br><b>f</b> 🛅 付   |
| D O O G A K<br>상호명<br>주소<br>대표자<br>사업자 등록번호<br>통신판매업신고증<br>개인정보책임관리자                | 주식회사 두각 (Doogak Co., Ltd.)<br>서울특별시 서초구 서초중양로 2길 21 더샵서초오피스텔 103동 2206호<br>안준영<br>123-45-67896<br>제2019-서울서초-1234호<br>양새봄                                     | <u>개인정보처리방침</u> <u>이용약관</u><br><b>f</b> 🔚 (전) |
| D O O G A K<br>상호명<br>주소<br>대표자<br>사업자 등록번호<br>통신판매업신고증<br>개인정보책임관리자<br>대표전화        | 주식회사 두각 (Doogak Co., Ltd.)<br>서울특별시 서초구 서초중양로 2길 21 더샵서초오피스텔 103동 2206호<br>안준영<br>123-45-67896<br>제2019-서울서초-1234호<br>양새봄<br>0507-1388-1477                   | <u>개인정보처리방침 이용약관</u><br><b>f</b> 🔚 🖸          |
| D O O G A K<br>상호명<br>주소<br>대표자<br>사업자 등록번호<br>통신판매업신고증<br>개인정보책임관리자<br>대표전화<br>이메일 | 주식회사 두각 (Doogak Co., Ltd.)<br>서울특별시 서초구 서초중양로 2길 21 더십서초오피스텔 103동 2206호<br>안준영<br>123-45-67896<br>제2019-서울서초-1234호<br>양새봄<br>0507-1388-1477<br>jun@doogak.com | <u>개인정보처리방침</u> <u>이용약관</u><br><b>f</b> 🛅 🔂   |

- 관리자 대시보드 > Bricks > Templates 로 이동합니다.
- Bricks Footer Template 를 선택하신 후 [EDIT WITH BRICKS]를 클릭하여 편집모드로 들어갑니다.
- 푸터로고는 배경이 어둡기 때문에 흰색로고를 추천드립니다.
- 캔버스에서 편집하고자 하는 요소를 직접 클릭하시거나 우측 Structure 에서 요소를 클릭하여 편집하시면 됩니다.

| Section                 |   |
|-------------------------|---|
|                         |   |
| Container               |   |
| ✓ ☐ Logo Container      | 3 |
| ជា Logo                 |   |
| ✓ ☐ Content Container   |   |
| ✓ ☐ footer left content |   |
| > 🗌 Block               |   |
| > 🔲 footer list         |   |
| ✓ ☐ footer list         |   |
| $\equiv$ List Heading   |   |
| E List Details          |   |
| > 🔲 footer list         |   |
| > 🔲 footer list         |   |
| > 🔲 footer list         |   |
| > 🔲 footer list         |   |
| > 🔲 footer list         |   |
| > 🔲 footer list         |   |
| >                       |   |
| Copyright               |   |
| 🔗 Back to Top           |   |

#### 사이트 아이콘(파비콘) 변경

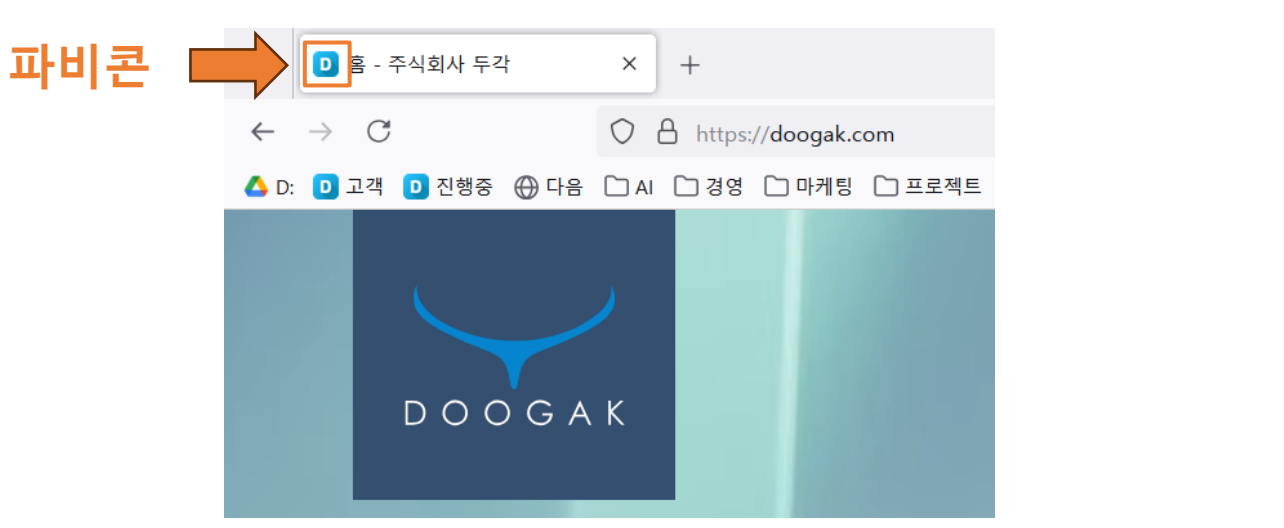

| <                  | <sup>사용자 정의 중</sup><br>사이트 아이덴티티                                                     |
|--------------------|--------------------------------------------------------------------------------------|
| 사이트                | 트제목                                                                                  |
| 기업                 | 용 반응형 워드프레스 템플릿                                                                      |
| 태그리                | 바인                                                                                   |
| 한국                 | 형 프리미엄 워드프레스 반응형 디자인                                                                 |
| 사이트                | 트 아이콘                                                                                |
| 사이트<br>바일 월<br>512 | · 아이콘은 브라우저 탭, 북마크 표시줄, 워드프레스<br>걜에서 볼 수 있는 아이콘입니다. 정사각형이며 최소<br>× 512 픽셀 이상이어야 합니다. |
|                    | 사이트 아이콘 선택                                                                           |

- 우선, 사이트에 적용할 파비콘은 512픽셀 x 512픽셀의 정사각형 이미지를 준비합니다. 가능하면 배경이 투명한 png 이미지를 추천드립 니다.
- 관리자 대시보드 > 디자인 > "사용자 정의하기" 로 이동합니다.
- 사이트 아이덴티티에서 "사이트 아이콘 선택"을 클릭합니다.
- 미디어라이브러리에 있는 파일을 선택하거나 이미지파일을 업로드하여 선택합니다.
- [공개] 버튼을 눌러 사이트에 적용합니다.

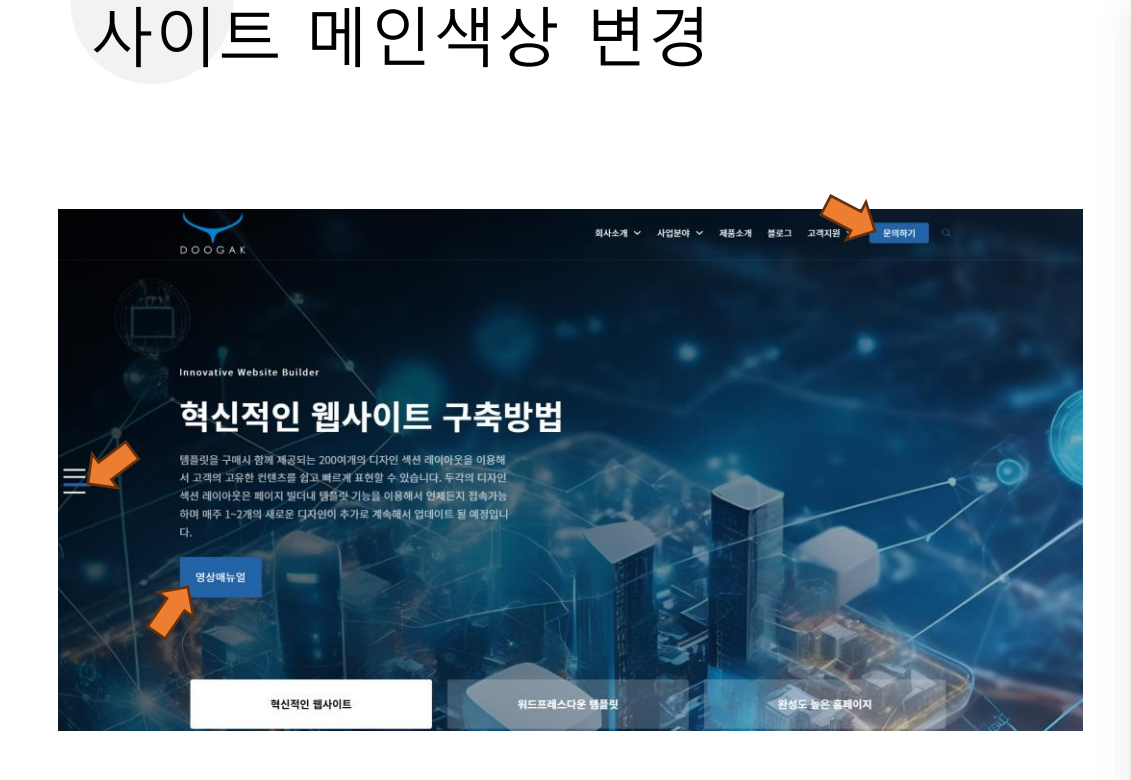

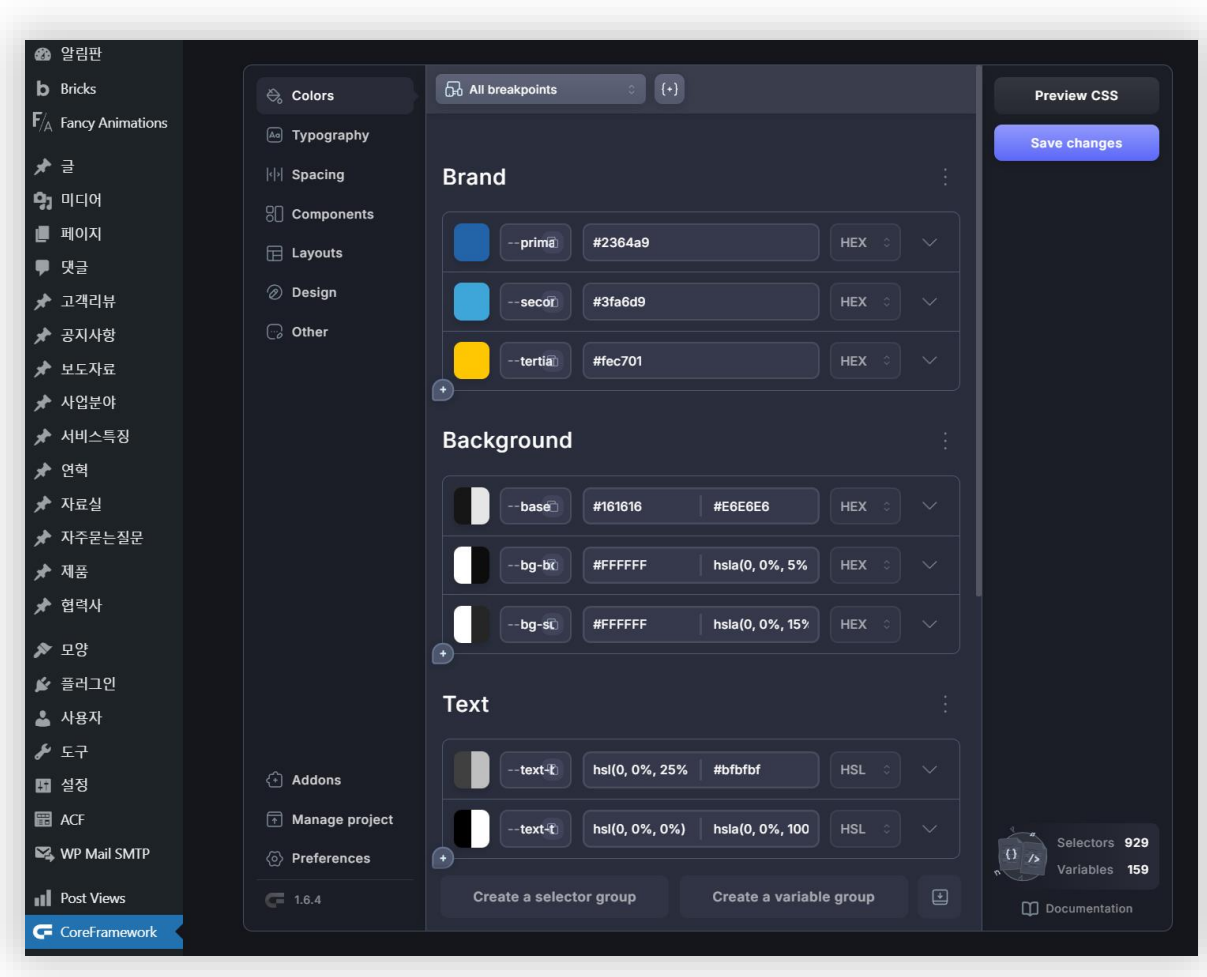

- 템플릿은 웹사이트에 적용되는 주색상을 Primary Color라는 변수값을 이용하여 관리할 뿐만 아니라, 사이트 전반에 걸친 CSS 스타일을 CoreFramework 라 는 플러그인 (약 18만원 상당)을 사용하여 관리합니다.
- 만약, 사이트의 메인색상을 변경하고 싶다면, 관리자 대시보드 > CoreFramework 의 Colors 탭으로 이동한 후 Primary > Hex Value 값을 원하는 색상값으 로 변경하신 후 [변경사항저장]을 누르시면 웹사이트 전체에 적용이 됩니다.

- 슬라이드 수량은 제한이 없습니다. 단, 너무 많은 슬라이드는 사이트 속도에 영향을 줄 수 있으므로 적절하게 사용합니다.
- 슬라이드 배경이미지는 특성이미지를 불러옵니다.
- 태그라인 / 서비스 설명 / 버튼텍스트 / 링크 등의 내용을 편집하여 사용하시면 됩니다.
- 메인페이지(Front Page)의 슬라이드 섹션은 관리자 대시보드 > 메인슬라이드 컨텐츠를 불러오도록 되어있습니다.

| No.    | 회사소개 ~ 사업분야 ~ 제품소개 불로그 고객지원 ~ 문역하기                                                                                                    | 2 알림판                                                       | 메인슬라이드 편집                       | 새 메인슬라이드 추가                                                                            |                                                            | 와면 옵션 ▼                  |
|--------|----------------------------------------------------------------------------------------------------|-------------------------------------------------------------|---------------------------------|----------------------------------------------------------------------------------------|------------------------------------------------------------|--------------------------|
| A IT   |                                                                                                    | <b>b</b> Bricks<br><b>F</b> / <sub>A</sub> Eancy Animations | 가장 워드프레스다                       | 운 템플릿                                                                                  | 공개                                                         | ~ ~ *                    |
|        |                                                                                                    |                                                             | 고유주소: <u>https://mwpdemo439</u> | 934.mycafe24.com/features <b>/가장-워드프레스다운-템플릿</b> / 편집                                  | 변경                                                         | 형 사항 미리보기                |
|        |                                                                                                    | <b>91</b> 미디어                                               | 슬라이드 필드                         | ~ ~ ·                                                                                  | ♥ 상태: 발행함 편집                                               |                          |
| 11 6   | The most WordPress-like template                                                                                                    | L 페이지<br>                                                   | 번호 태그라인                         | 내비버튼 텍스트                                                                               | <ul> <li>가시장: 공개 편집</li> <li>한 방행함: 2024년 9월 1일</li> </ul> | <u>,</u> 17:45 <u>편집</u> |
|        | 가장 워드프레스다운 템플릿                                                                                                    | ♥ 댓글<br>★ 고객리뷰                                              | The most Word                   | Press-like 1 워드프레스다운 템플릿                                                               | <u>휴지통으로 이동</u>                                            | 업데이트                     |
| æ      | 사용자 친화적인 디자인과 유연한 커스티마이징을 결합한 완벽한 슬루선입<br>니다. 가부한 선정으로 누구나 제목과 수준의 문내이트를 만든 수 있으면, 더                                                                                                    | 🖈 공지사항                                                      | 슬라이드 설명                         |                                                                                        |                                                            |                          |
|        | 니다. 한편한 일정으로 구가나 민준기 가운희 물자에는을 한 글 두 재근의, 타<br>양한 기능과 스타일로 브랜드의 사성을 대대한합니다. 상능 최적화와 반응형<br>디자이는 특배 반드자에게 회사와 제가하나다                                                                                                    | 🖈 메인슬라이드                                                    | 사용자 친화적인 디자인과<br>전문가 수준의 웹사이트를  | 유연한 커스터마이징을 결합한 완벽한 솔루션입니다. 간편한 설정으로 누구나<br>만들 수 있으며, 다양한 기능과 스타일로 브랜드의 개성을 극대화합니다. 성능 | 특성 이미지                                                     | ~ ~ *                    |
|        |                                                                                                    | 모든 메인슬라이드<br>제 메이스라이드 초가                                    | 최적화와 반응형 디자인을                   | 통해 방문자에게 최상의 경험을 제공합니다.                                                                | ) . Maam Lalie                                             |                          |
|        |                                                                                                    | ★ 보도자료                                                      | 버튼 1 텍스트 버튼 1                   | 링크                                                                                     | (W)                                                        |                          |
| 3-0    | a new new contraction of the second second s | 🖈 사업분야                                                      | 다른 템플릿 구 🕔 h                    | https://doogak.com/portfolio/                                                          | C.C.                                                       | W.                       |
|        | Company and the second and                                                                                                    | ★ 연혁                                                        | 버튼 2 텍스트 버튼 2                   | 2 링크                                                                                   | 이미지를 눌러 편집 또는 업                                            | 데이트                      |
| 1/1/2- | 워드프레스다운 템플릿 완성도 높은 홈페이지 가볍고 빠른 템플릿                                                                                                    | ★ 사료질 ★ 자주묻는질문                                              |                                 |                                                                                        | <u>특성 이미지 제거</u>                                           |                          |

#### 메인페이지 - 슬라이드 섹션

## 메인페이지 - 브릭스 에디터 편집방법

DOOGAK WORDPRESS TEMPLATES

#### 계속 성장해 나가는 웹사이트

고객의 다양한 니즈를 반영한 맞춤형 솔루션을 제공하여, 비즈니스 목표 달성을 돕습니다. 우리의 솔루션은 유연성과 확장성을 갖추어, 최적의 성과를 보장합니다.

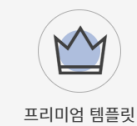

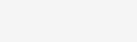

손쉬운 유지관리

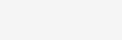

가볍고 빠른 홈페이지

다양한 레이아웃

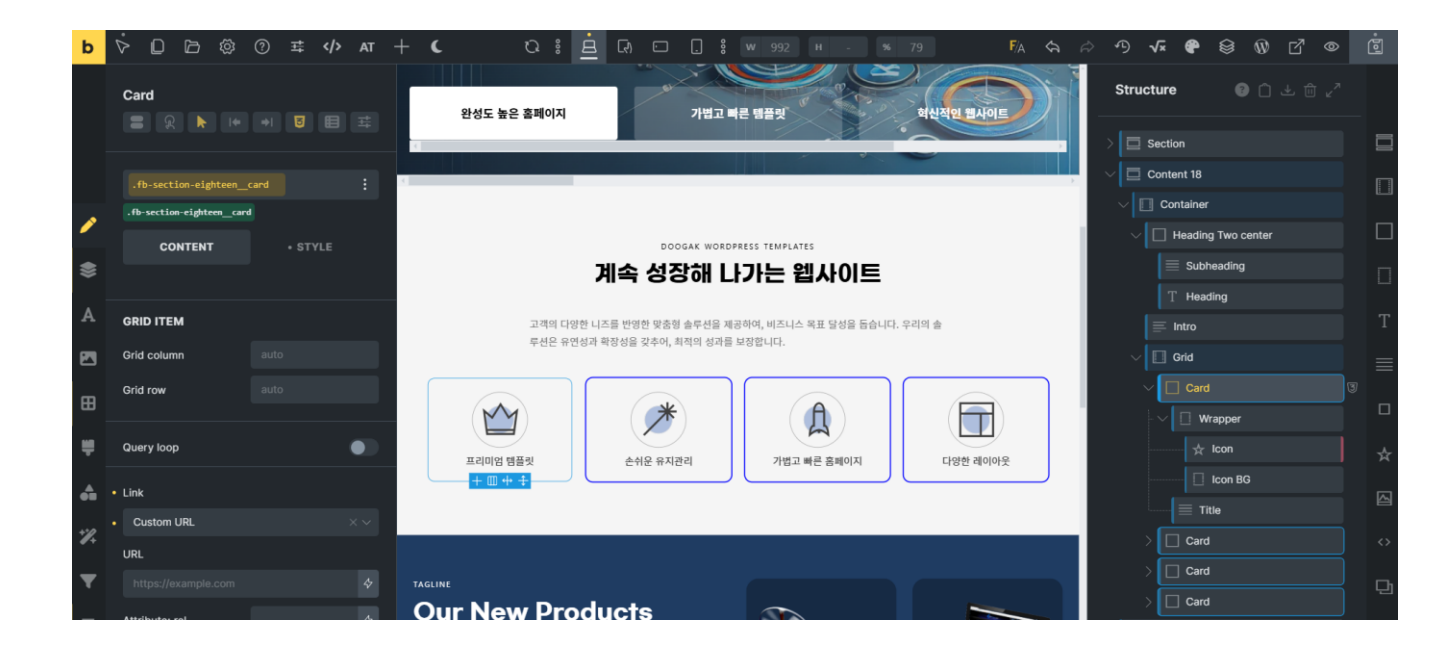

- 디자인에 사용된 각 컨텐츠는 자동으로 불러와 주는 컨텐츠와 에디터를 이용해 직접 편집하는 컨텐츠로 나눌 수 있습니다. •
- 에디터를 이용해 편집해야 하는 경우, 해당 페이지나 해당 템플 • 릿에서 [Edit with Bricks]를 클릭하면 편집모드로 전환됩니다.
- 편집모드에서 편집하고자 하는 요소를 클릭하거나 우측 ٠ Structure 트리에서 선택한 후 Content 내용이나 Style을 변경 하시기 바랍니다.
- [주의] 클래스와 ID개념을 이해하시지 못하는 분이라면 가급적 텍스트 변경 및 이미지 교체만 하실 것을 권장 드립니다. 클래 스의 설정을 변경할 경우, 사이트 전체에 영향을 미쳐서 예상치 않은 결과를 가져올 수 있습니다. 이 경우, 이에 대한 복구책임 은 고객에게 있습니다.
- 주식회사 두각은 최소 월3만원에 정기유지보수 서비스를 제공 하고 있습니다. 고객님은 사업에 집중하시고 홈페이지는 전문 ٠ 업체에 맡겨서 진행하기를 희망하시는 고객님은 0507-1388-1477로 언제든 전화상담 가능합니다.
- 단, 정기유지보수는 년간 단위로 계약 및 결제가 이루이지는 점 참고하시기 바랍니다.

## Custom Post Types – 커스텀 포스트 유형

| 🚳 알림판                                      | 알림판                     |                           |                            |
|--------------------------------------------|-------------------------|---------------------------|----------------------------|
| <b>횸</b><br>업데이트                           | WP Mail SMTP            |                           | ~ ¥ *                      |
| <b>b</b> Bricks                            | 모든 이메일 🗸                |                           | 모든시간 🗸 🏟                   |
| $\mathbf{F}_{\!\!/\!\!A}$ Fancy Animations | ☑ 총 2개                  | ✔ N/A 보냄                  | 😢 실패한 N/A                  |
| 📌 글                                        | 자세한 통계, 이메일 로           | 그 등을 보려면 <u>프로로 업</u>     | <u>그레이드</u> 하세요!           |
| 😋 미디어                                      |                         |                           |                            |
| 📕 페이지                                      | NinjaFirewall Statistic | S                         | ~ ~ *                      |
| 루 댓글                                       | Blocked threats         | 0                         |                            |
| 🖈 고객리뷰                                     |                         | Critical: 0%              |                            |
| 🖈 공지사항                                     | Threats level           | High: 0%                  |                            |
| 🖈 메인슬라이드                                   |                         | Medium: 0%                | 5                          |
| 🖈 보도자료                                     |                         | View stat                 | istics - View firewall log |
| 🖈 사업분야                                     |                         |                           |                            |
| 🖈 영상자료                                     | 사이트 건강 상태               |                           | ~ ~ ^                      |
| 🖈 자료실                                      |                         | 사이트의 성능과 보                | 안을 향상시키기 위해 서              |
| 🖈 자주묻는질문                                   | 0                       | 둘러 해결해야 할 매               | 우 중요한 문제가 있습               |
| 🖈 제품                                       | 개선이 필요함                 | 나이트 건가 하면에                | 서 <b>)게 하모</b> 은 하이하세      |
| 🖈 협력사                                      |                         | <u>지에는 현장 최 단</u> 에<br>요. | 시 카메 이가 잘 먹 만 아세           |
| ▶ 모양                                       |                         |                           |                            |
| ·                                          | 사이트 현황                  |                           | ~ ~ *                      |
| 🔺 사용자                                      | 🖈 7개의 글                 | 📕 18개의                    | 페이지                        |
| ✓ 도구                                       | 🏴 1개의 댓글                |                           |                            |
| ·<br>태 설정                                  | 워드프레스 6.7.1이(가)         | Bricks Child Theme 테마를    | <sup>를</sup> 사용하고 있습니다.    |

| 포스트 유형 | 컨텐츠 설명                    | 사용위치            |
|--------|---------------------------|-----------------|
| 고객리뷰   | 고객후기 또는 고객리뷰로 사용          | 메인페이지 – 고객리뷰 섹션 |
| 공지사항   | 공지사항 게시판                  | 공지사항 페이지        |
| 메인슬라이드 | 슬라이드 컨텐츠                  | 메인페이지 – 슬라이드 섹션 |
| 보도자료   | 언론보도 요약 및 원문링크 연결         | 보도자료 페이지        |
| 사업분야   | 사업분야 상세 설명 컨텐츠            | 사업분야 글유형        |
| 영상자료   | 유튜브 등 비디오, 영상 컨텐츠 링크      | 메인페이지 – 비디오 섹션  |
| 자료실    | 자료실 게시판                   | 자료실 페이지         |
| 자주묻는질문 | 자주묻는 질문과 답변               | 자주 묻는 질문 페이지    |
| 제품     | 제품, 카테고리, 브로셔, 상세설명, 규격 등 | 제품 글유형          |
| 협력사    | 협력사 로고 및 링크               | 메인페이지 – 주요고객 섹션 |

#### 페이지별 수정 및 편집 방법

| 구분   | 페이지명                       | 편집방법                                                              |  |  |  |  |
|------|----------------------------|-------------------------------------------------------------------|--|--|--|--|
|      | 인사말                        | Bricks 에디터                                                        |  |  |  |  |
| 회사소개 | 일반현황                       | 페이지내 관리양식                                                         |  |  |  |  |
|      | 기업비전                       | Bricks 에디터                                                        |  |  |  |  |
|      | 팀원소개                       | 페이지내 관리양식                                                         |  |  |  |  |
|      | 연혁                         | 페이지내 관리양식                                                         |  |  |  |  |
|      | 조직도                        | Bricks 에디터 + HTML 코딩 (조직도는 이미지가 아닌 HTML 코딩방식임)                    |  |  |  |  |
|      | 오시는 길                      | Bricks 에디터 + 구글 API                                               |  |  |  |  |
| 사업분야 | 관리자 대시보드 > 사업분야에서 추가/편집/삭제 |                                                                   |  |  |  |  |
| 제품소개 | 관리자 대시보드 > 제품에서 추가/편집/삭제   |                                                                   |  |  |  |  |
| 블로그  | 관리자 대시보드 > 글에              | 서 추가/편집/삭제                                                        |  |  |  |  |
|      | 공지사항                       | 관리자 대시보드 > 공지사항에서 추가/편집/삭제                                        |  |  |  |  |
|      | 자료실                        | 관리자 대시보드 > 자료실에서 추가/편집/삭제                                         |  |  |  |  |
| 고객지원 | 보도자료                       | 관리자 대시보드 > 보도자료에서 추가/편집/삭제                                        |  |  |  |  |
|      | 갤러리                        | Bricks 에디터                                                        |  |  |  |  |
|      | 자주 묻는 질문                   | 관리자 대시보드 > 자주묻는질문에서 추가/편집/삭제<br>Contact Form 섹션은 Bricks 에디터로 수정가능 |  |  |  |  |

- 편집방법이 Bricks Editor인 경우, 해당 페이지의 "페이지편집"으로 들어간 후 노란색 [EDIT WITH BRICKS]를 클릭하 여 Bricks 편집모드로 들어가 편집할 수 있습니다.
- 편집방법이 "페이지내 관리양식"의 경 우, 해당 페이지의 "페이지편집"으로 들 어가면 컨텐츠를 쉽고 편리하게 관리하 실 수 있는 양식이 준비되어 있습니다. 양식을 수정하신 후 반드시 [업데이트] 를 누르셔야 변경사항이 적용됩니다.
- 편집방법이 관리자 대시보드에서 해당 글유형을 찾아서 관리하셔야 하는 경우 에는 관리자 대시보드에서 해당 사용자 정의 글유형을 찾아서 수정/편집 또는 새로운 글 추가/ 기존글 삭제가 가능합 니다.

## 인사말 페이지 수정방법

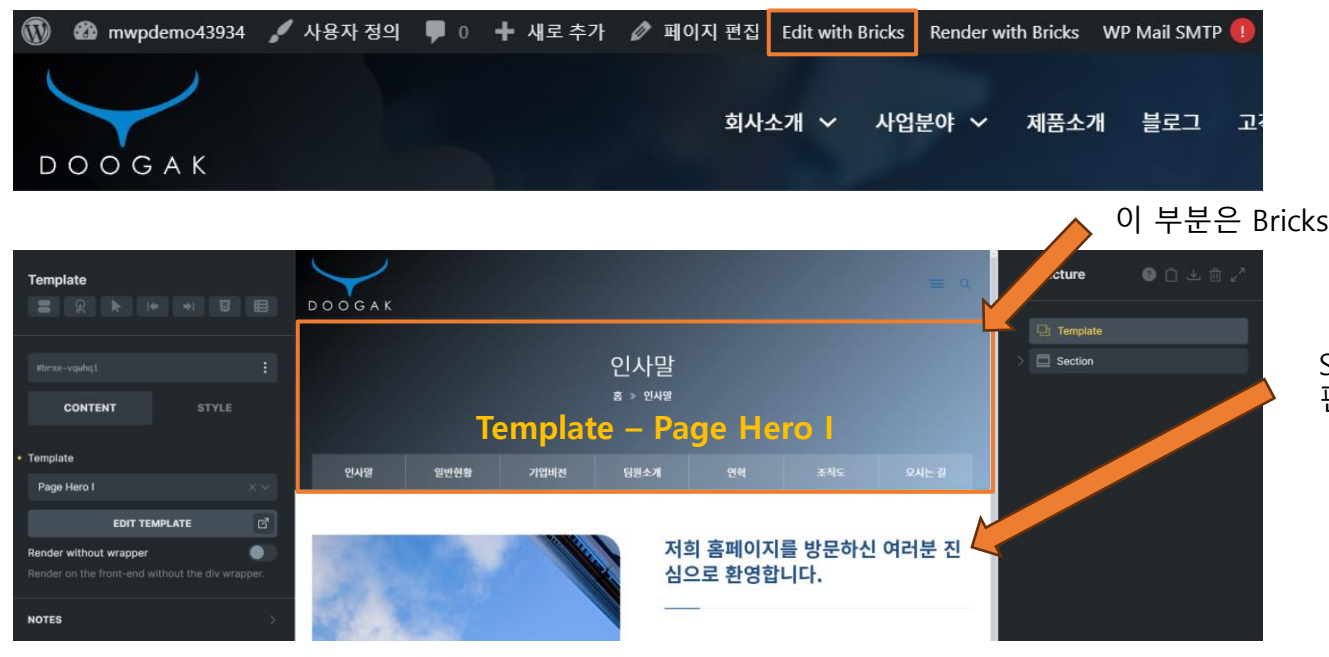

• Edit with Bricks 를 클릭하여 브릭스 에디터 편집모드로 들어가세요.

- 크게 페이지 상단 Template과 하단 컨텐츠 Section으로 구성되어 있습니다.
- Template은 웹사이트 전반에 걸쳐서 내용을 동일하게 가져가야 할 필요가 있을 때 주로 사용합니다. 즉, Page Hero I 템플릿은 인사말, 일반현황, 기업 비전 등 회사소개와 관련된 페이지에서 공통적으로 사용되며 템플릿을 수 정하면 이 템플릿을 사용하는 모든 페이지에 한꺼번에 반영될 수 있습니다.
- 섹션내 컨텐츠 부분은 편집하고자 하는 내용을 클릭 후 수정하시면 됩니다.
- 단, CSS등 스타일 수정시 ID와 Class를 구분하여 수정하시기 바랍니다.

이 부분은 Bricks Template 중 Page Hero I 에서 수정하셔야 합니다. (뒷 페이지 참조)

Section 부분은 편집하고자 하는 요소 중 텍스트 또는 이미지를 선택하여 편집하세요.

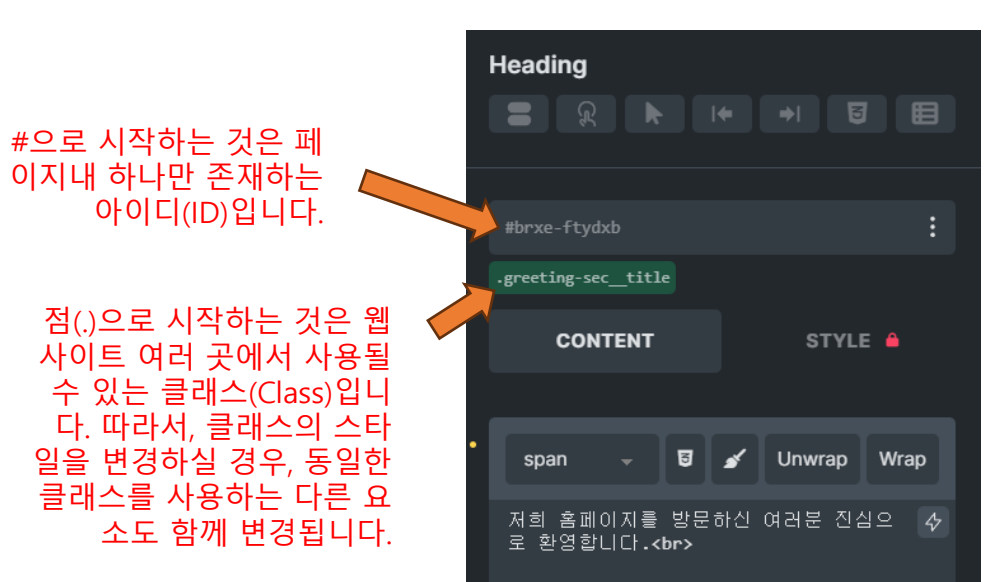

#### Page Hero I (Template) 수정

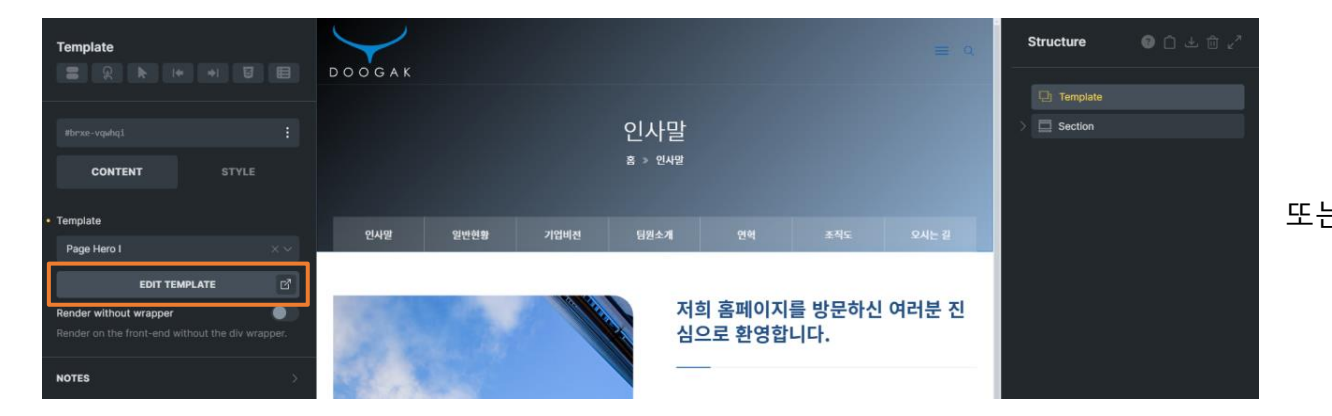

|     |      |                                                                                               | Page Hero<br><sup>§ » Page Hero I</sup> | I                                                                   |          |                     |
|-----|------|-----------------------------------------------------------------------------------------------|-----------------------------------------|---------------------------------------------------------------------|----------|---------------------|
|     |      |                                                                                               |                                         | Mid                                                                 | menu con | tainer              |
| 인사말 | 일반현황 | 기업비전                                                                                          | 팀원소개                                    | 연혁                                                                  | 조직도      | 오시는 길               |
|     | Link | Mid menu cont Link Link Link Link Link Link Link Link Link Link Link Link Link Link Link Link | tainer                                  | CONT<br>Query loop<br>• Link<br>• Custom UR<br>• URL<br>/greetings/ | ENT      | • STYLE<br>•<br>× ~ |

|   | 🍪 알림판                                                               | Edit Template Add New Template                                                 |
|---|---------------------------------------------------------------------|--------------------------------------------------------------------------------|
|   | <ul> <li>Bricks</li> <li>F/<sub>A</sub> Fancy Animations</li> </ul> | Page Hero I                                                                    |
| _ | <b>★</b> 글                                                          | 고유주소: <u>https://mwpdemo43934.mycafe24.com/template/<b>page-hero-i</b>/ 편집</u> |
| _ | <b>9</b> ] 미디어                                                      |                                                                                |
|   | 📕 페이지                                                               |                                                                                |
|   | ♥ 댓글                                                                | EDIT WITH BRICKS                                                               |
|   | 🖈 고객리뷰                                                              |                                                                                |

- Page Hero I 템플릿을 수정하시려면, 페이지내에서 템플릿을 선택 하신 후 [Edit Template]을 클릭하시거나, 관리자 대시보드 > Bricks > Templates 로 들어가서 편집하고자 하는 템플릿을 찾아서 [Edit with Bricks]를 클릭하여 편집합니다.
- 중간 메뉴부분은 .mid-menu—container 내에 .mid-menu 링크와 인사말, 일반현황 등 내부 텍스트로 이루어져 있습니다.
- 링크부분을 적절하게 수정한 후 저장하면 이 템플릿을 사용한 페이 지에 모두 반영됩니다.

## 일반현황 페이지 수정방법

| GENERAL INFORMATION   | -                                                        |                                                                                                    | Patents |   |                                                     | *                             |
|-----------------------|----------------------------------------------------------|----------------------------------------------------------------------------------------------------|---------|---|-----------------------------------------------------|-------------------------------|
| 일반형황                  | 회사명                                                      | 주식회사 두각                                                                                                    | 일반현황    |   | 항목명                                                 | 내용                            |
|                       | 대표이사                                                     | 안준영                                                                                                    |         | 1 | 회사명                                                 | 주식회사 두각                       |
|                       | 설립일                                                      | 2019년 11월 1일                                                                                                    |         | 2 | 대표이사                                                | 안준영                           |
|                       | 주요사업분야                                                   | 워드프레스 기반 홈페이지 제작, 영어파닉스 온라인교육                                                                                                    |         | 3 | 설립일                                                 | 2019년 11월 1일                  |
|                       | 대표전화                                                     | 0507-1388-1477                                                                                                    |         | 4 | 주요사업분야                                              | 워드프레스 기반 홈페이지 제작, 영어파닉스 온라인교육 |
|                       | 패스                                                       | 02-2555-6789                                                                                                    |         | 5 | 대표전화                                                | 0507-1388-1477                |
|                       |                                                          |                                                                                                    |         | 6 | 팩스                                                  | 02-2555-6789                  |
|                       | 이메일                                                      | jun@doogak.com                                                                                                    |         | 7 | 이메일                                                 | jun@doogak.com                |
|                       |                                                          |                                                                                                    |         |   |                                                     | 일반현황 추가                       |
| ACQUIRED CERTIFICATES |                                                          |                                                                                                    | 특허인중리스트 |   | 인증서 이미지                                             | 인증명                           |
| 특허 및 인증현황             | Receipt 1999-0000-0000-0000                              | ·····································                                                                                                    |         |   | ста и соберение и и и и и и и и и и и и и и и и и и | 기업연구전담부서                      |
|                       | 1. 전담부서명: 연구개발전<br>[소속기업명: (주)바른씨]                       | [일반사영상자]<br>영명체 중산판매업신고장 방법(전문화 (1966-9508)4<br>방법(전문화 (1966-9508)4                                                                                                    |         | 1 |                                                     |                               |
|                       | 2. 소 제 지: 부산광역시 A<br>38 (전1482)<br>3. 신고 면열일: 202310.028 |                                                                                                    |         |   | CO GALIBJAD                                         |                               |
|                       | 대표시 (영어) : 안전 · · · · · · · · · · · · · · · · · ·        | · 대표시(영정) · 한편<br>보통신부 역시영정(/-4) · · · · · · · · · · · · · · · · · · ·                                                                                                    |         |   | AV5.487.26                                          | 통신판매업신고증                      |
|                       | 「기초연구진흥 및 기술개발지<br>2제1항 및 같은 법 시행령 제2                    | 1년년 전환 명호, 레스트의 '전슈인가의 문식·위로,소녀가요.호하 선환 명후, 레코드레(영, 순수<br>명조·레영에 작가 위와 같이 명우 레고드, 전환 운영 제 사용 전환 위 유로 관심 이 위 운영은 비 가 문 사 나 가 하<br>지 문제(영에 작가 위와 같이 이 다 가 하 아이들 것을 같아. 이 이 이 이 이 이 이 이 이 이 이 이 이 이 이 이 이 이 이 |         |   |                                                     |                               |
|                       |                                                          |                                                                                                    |         |   |                                                     |                               |

• 일반현황 페이지는 컨텐츠 관리양식으로 관리하실 수 있습니다.

• 일반현황 항목은 [일반현황 추가]를 눌러 추가할 수 있습니다.

• 특허인증리스트 항목도 같은 방법으로 수정합니다.

- 관리자 로그인 후 일반현황 페이지 상단에서 페이지 편집을 클릭하여 페이지 편집으로 들어가면 관리양식을 보실 수 있습니다.

• 기존 항목 중 삭제하고 싶은 항목이 있다면 마우스를 올리면 나타나는 아이콘 중 마이너스(-)를 눌러 삭제합니다.

## 기업비전 페이지 수정방법

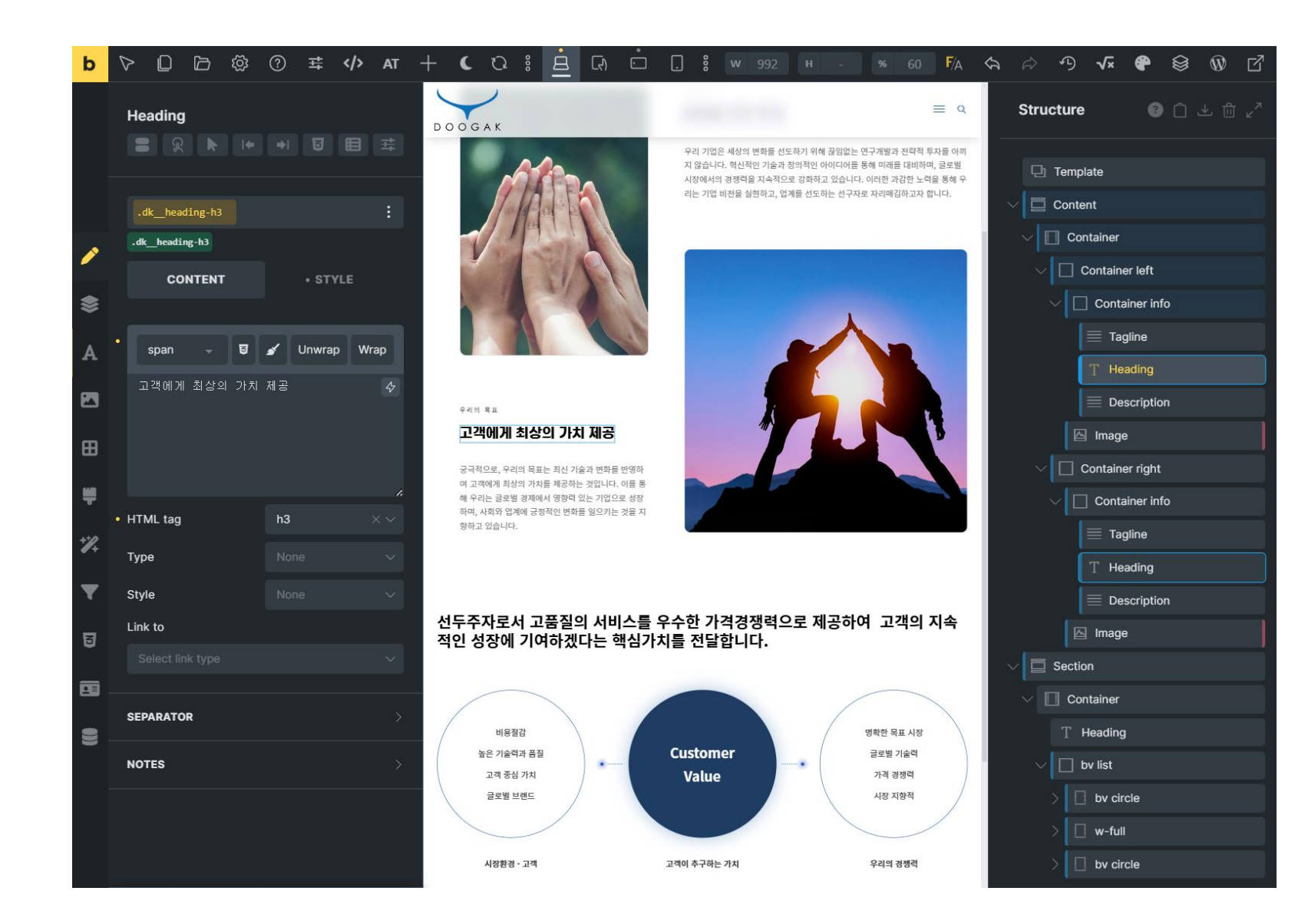

- Edit with Bricks 를 클릭하여 브릭스 에디터 편 집모드로 들어가세요.
- 크게 페이지 상단 Template과 하단 Content 및 Section으로 구성되어 있습니다.
- 텍스트 및 이미지를 적절하게 교체하거나 수정 합니다.

- 기존 항목 중 삭제하고 싶은 항목이 있다면 마우스를 올리면 나타나는 아이콘 중 마이너스(-)를 눌러 삭제합니다.
- 팀원리스트 항목은 [Add row]를 눌러 추가할 수 있습니다.
- 관리자 로그인 후 일반현황 페이지 상단에서 페이지 편집을 클릭하여 페이지 편집으로 들어가면 관리양식을 보실 수 있습니다.
- 팀원소개 페이지는 컨텐츠 관리양식으로 관리하실 수 있습니다.

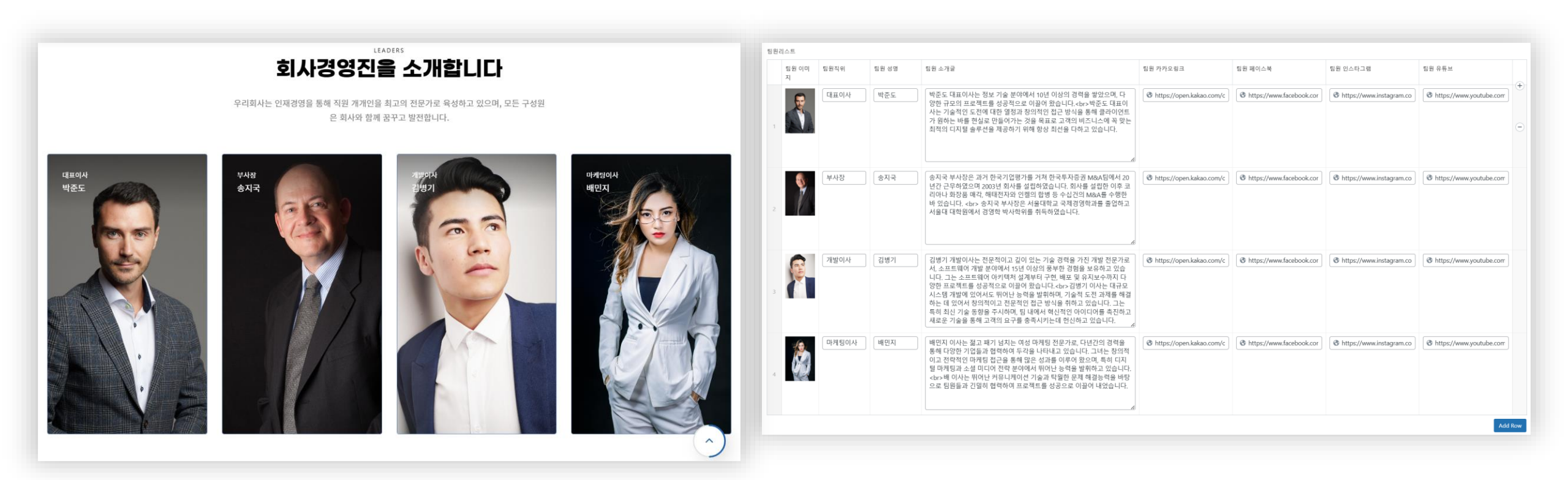

## 팀원소개 페이지 수정방법

## 연혁 페이지 수정방법

|                                                                                    | 회사 연혁                                                                                                    |                                                                                    |
|------------------------------------------------------------------------------------|----------------------------------------------------------------------------------------------------|------------------------------------------------------------------------------------|
| 3                                                                                  | 고객과 함께 성장해 온 걸                                                                                             | 길                                                                                  |
| 이것은 단지 플레이<br>않았기 때문에 공간을                                                          | 스홀더 텍스트입니다. 놀라지 마세요. 이것은 완성된 사<br>: 채우기 위한 것입니다. 귀하의 콘텐츠가 완성되면 이 플<br>귀하의 실제 콘텐츠로 대체합니다.                   | 본이 아직 준비되지<br>5레이스홀더 텍스트를                                                          |
|                                                                                    |                                                                                                    |                                                                                    |
| ← ●                                                                                | •                                                                                                    | •                                                                                  |
| 2019. 11                                                                           | 2021. 09                                                                                                   | 2022. 5                                                                            |
| 창의적 아이디어로 사업을 시작하다                                                                 | 첫번째 콘텐츠의 탄생 그리고 혁신                                                                                         | 지속적 성장을 위한 투자와 노력                                                                  |
| 이것은 단지 플레이스훌더 텍스트입니다. 놀라지 마세요. 이것<br>은 완성된 사본이 아직 준비되지 않았기 때문에 공간을 채우기<br>위한 것입니다. | 귀하의 콘텐츠가 완성되면 이 플레이스홀더 텍스트를 귀하의<br>실제 콘텐츠로 대체합니다. 제목 전통적으로 우리 업계에서는<br>라틴어로 쓰여진 플레이스홀더 텍스트인 Lorem lpsum을 사 | 이것은 단지 플레이스큘더 텍스트입니다. 놀라지 마세요. 이것<br>은 완성된 사본이 아직 준비되지 않았기 때문에 공간을 채우기<br>위한 것입니다. |

용했습니다. 안타깝게도 모든 사람이 Lorem에 익숙하지는 않

~

습니다.

|   | 연혁스타일<br>2-날짜 | 연혁스타일<br>2-이미지 | 연혁스타일2-제목          | 연혁스타일2-설명                                                                |  |
|---|---------------|----------------|--------------------|--------------------------------------------------------------------------|--|
| 1 | 2019. 11      |                | 창의적 아이디어로 사업을 시작하다 | 이것은 단지 플레이스홀더 텍스트입니다. 놀라지 마세요. 이것은 🗘 완성된 사본이 아직 준비되지 않았기 때문에 공간을 채우기 위한  |  |
| 2 | 2021.09       | CL.S           | 첫번째 콘텐츠의 탄생 그리고 혁신 | 귀하의 콘텐츠가 완성되면 이 플레이스홀더 텍스트를 귀하의 실<br>제 콘텐츠로 대체합니다. 제목 전통적으로 우리 업계에서는 라틴  |  |
| 3 | 2022. 5       |                | 지속적 성장을 위한 투자와 노력  | 이것은 단지 플레이스홀더 텍스트입니다. 놀라지 마세요. 이것은<br>완성된 사본이 아직 준비되지 않았기 때문에 공간을 채우기 위한 |  |
| 4 | 2022. 03      | A              | 마침내 노력이 결실을 맺다     | 귀하의 콘텐츠가 완성되면 이 플레이스홀더 텍스트를 귀하의 실<br>제 콘텐츠로 대체합니다. 제목 전통적으로 우리 업계에서는 라틴  |  |
| 5 | 2023. 7       | States States  | 미래지향적인 중견기업의 탄생    | 이것은 단지 플레이스홀더 텍스트입니다. 놀라지 마세요. 이것은<br>완성된 사본이 아직 준비되지 않았기 때문에 공간을 채우기 위한 |  |

- 연혁 페이지는 컨텐츠 관리양식으로 관리하실 수 있습니다.
- 관리자 로그인 후 일반현황 페이지 상단에서 페이지 편집을 클릭하여 페이지 편집으로 들어가면 관리양식을 보실 수 있습니다.

연혁추가

- 연혁리스트 항목은 [연혁추가]를 눌러 추가할 수 있습니다.
- 기존 항목 중 삭제하고 싶은 항목이 있다면 마우스를 올리면 나타나는 아이콘 중 마이너스(-)를 눌러 삭제합니다.

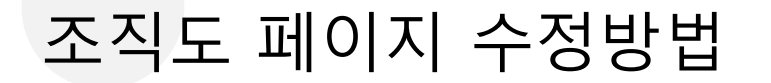

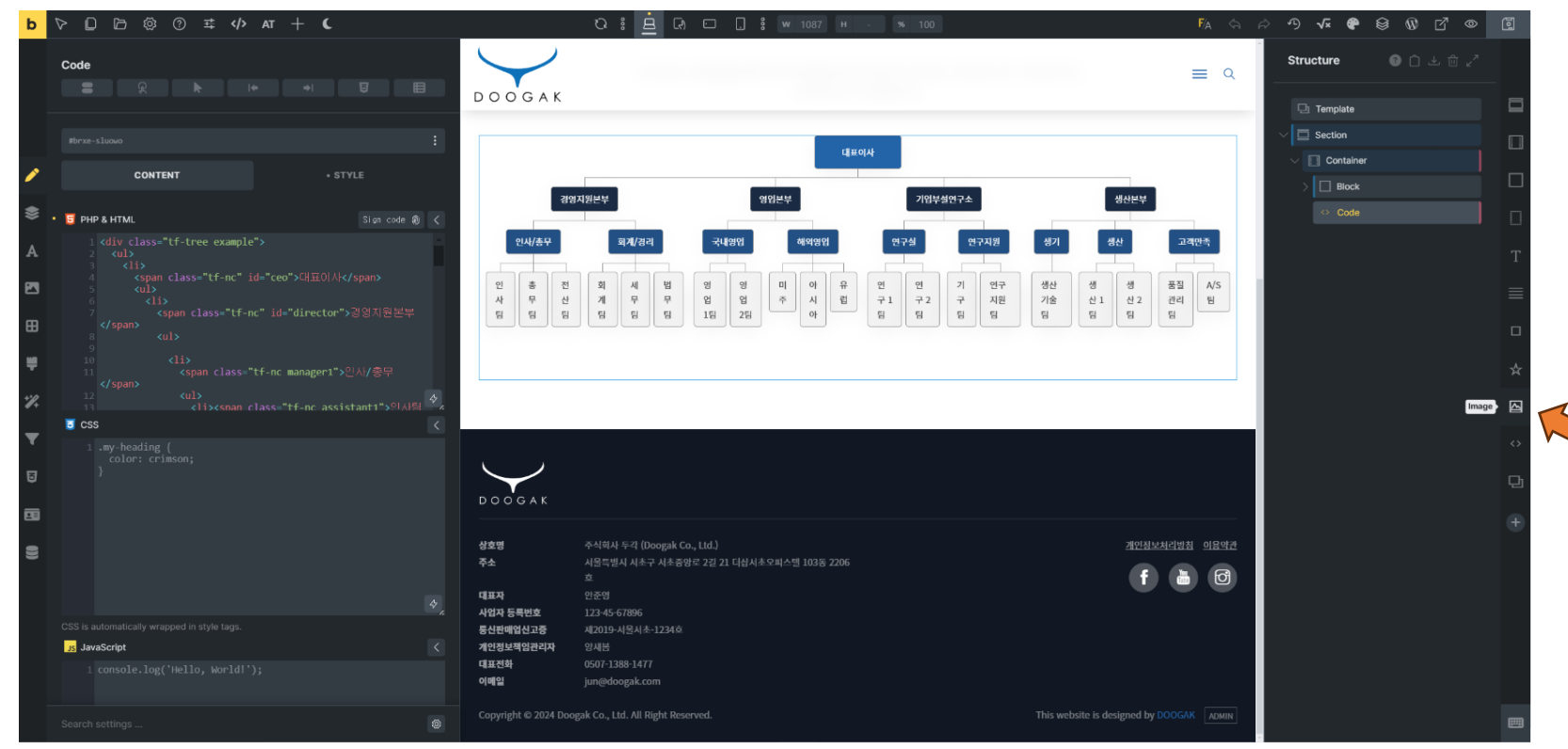

- Edit with Bricks 를 클릭하여 브릭스 에디터 편 집모드로 들어가세요.
- 크게 페이지 상단 Template과 하단 조직도 HTML 코드를 포함한 Section으로 구성되어 있 습니다.
- 만약, 조직도를 HTML 형식이 아닌 이미지로 대 체하고 싶다면 기존 <> code 를 삭제하고 이 위치에 우측 아이콘 중 이미지 아이콘을 클릭하 여 이미지를 삽입하여 사용하세요.

 $\square$ 

## 오시는 길 페이지 수정방법

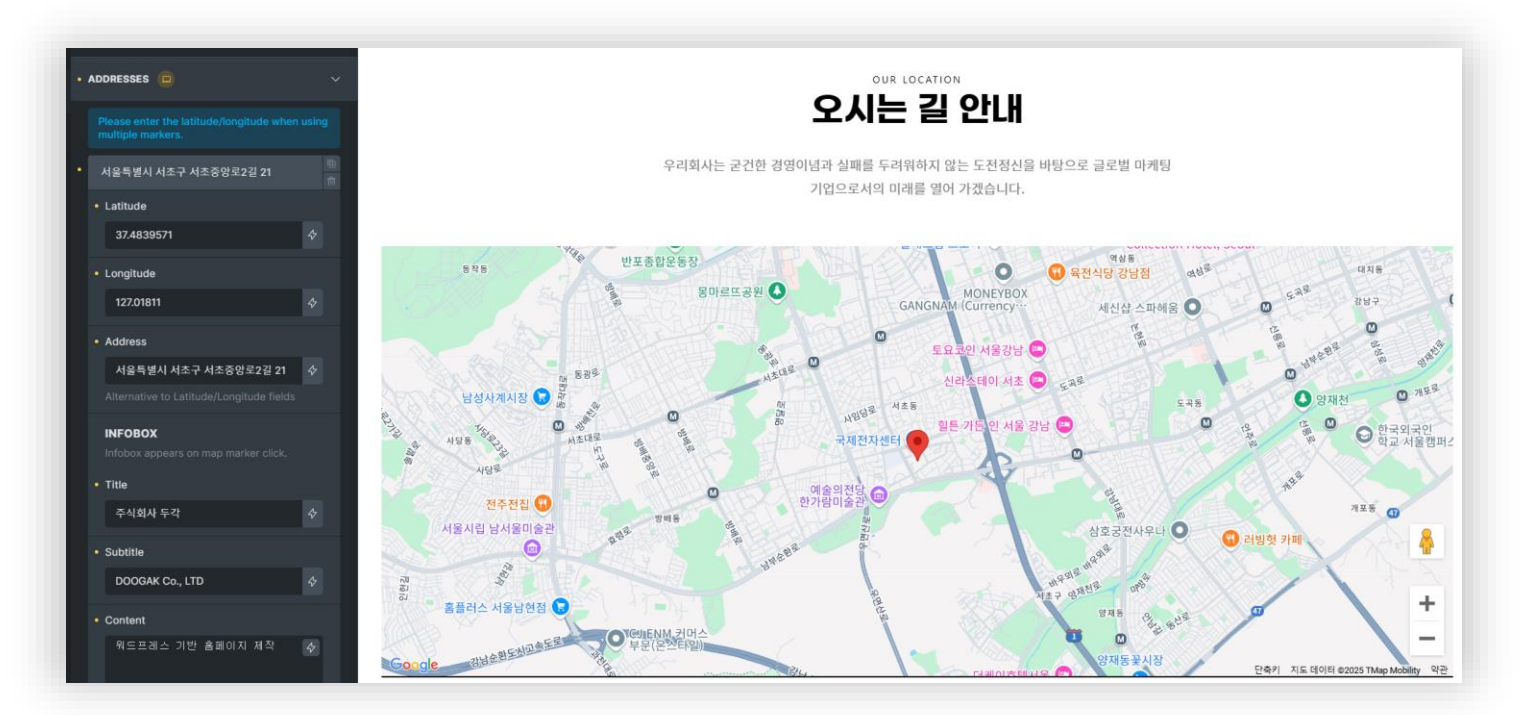

- Edit with Bricks 를 클릭하여 브릭스 에디터 편집모드 로 들어가세요.
- 크게 페이지 상단 Template과 하단 Content 및 Section으로 구성되어 있습니다.
- 텍스트 및 이미지를 적절하게 교체하거나 수정합니다.
- 단, 구글지도가 제대로 동작하려면, <u>Google Maps</u> <u>Platform</u>에 가입하여 <u>구글맵 API 서비스를 신청하고</u> <u>웹사이트 도메인을 등록</u>하셔야 합니다.
- 참고하세요 : <u>Google Maps Element | Oxygen The</u> <u>Visual Site Builder for WordPress (oxygenbuilder.com)</u>
- 구글맵이 동작하기 위해 필요한 API는 Maps Embed API, Maps JavaScript API, Maps Static API 입니다.
- 구글 Maps API 키값은 관리자 대시보드 > Bricks >
   Settings > API Keys > Google Maps: API key 란에 붙 여넣으신 후 [변경사항 저장]을 클릭하세요.
- 만약, 구글맵연동작업이 어려우시다면, 템플릿 구매시 "커스텀 프로" 옵션으로 구매하시면 연동작업을 대행 해 드립니다.

#### 사업분야 추가 및 수정/편집

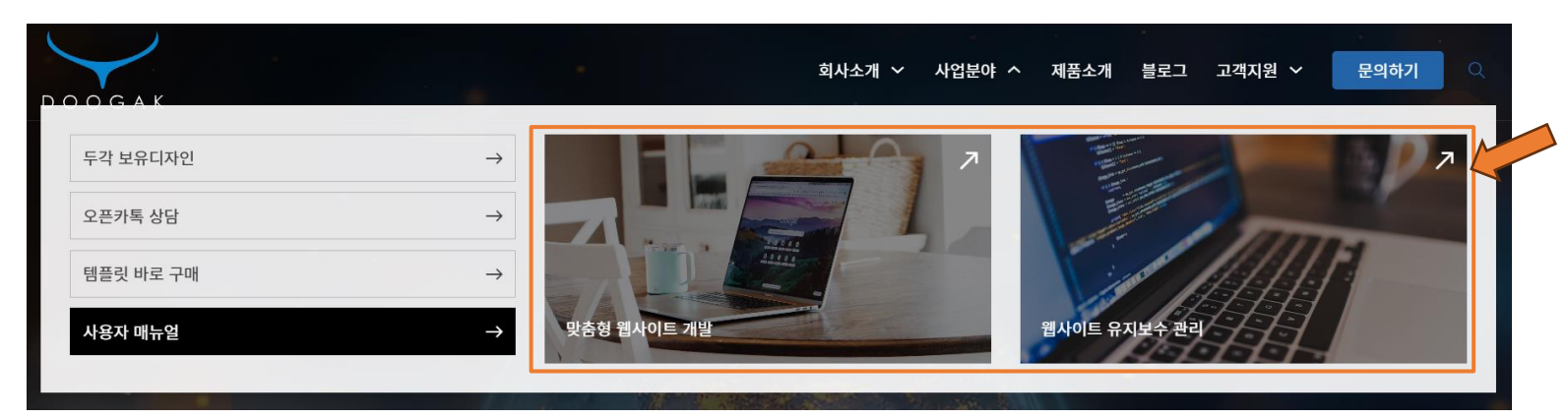

웹사이트 검색 최적화 및 컨설팅 공개 ~ V + 사업분야 고유주소: https://mwpdemo43934.mycafe24.com/dkpt-bizscope/웹컨설팅/ 편집 변경 사항 미리보기 ♥ 상태: 발행함 편집 **Biz Scope** ~ V . ③ 가시성: 공개 편집 영문명 모든 사업분야 Search Engine Optimization and Consulting 前 발행함: 2024년 8월 9일, 09:14 편집 휴지통으로 이동 사업 소개글 웹사이트 검색최적화(SEO) 및 컨설팅 서비스는 웹사이트의 검색 엔진 순위를 향상시키기 위해 키워드 분석, 콘텐츠 최적화, 메타 태그 관리 새 사업분야 추가 등 다양한 SEO 전략을 적용하고, 이를 통해 온라인 가시성을 극대화하는 서비스입니다. 특성 이미지 AV. 배너이미지 섹션 섹션 이미지 섹션 제목 섹션 설명 구글 검색최적화 웹사이트 검색최적화(SEO) 서비스는 검색 엔진에서 웹사이 트의 가시성을 높이기 위해 키워드 분석, 콘텐츠 최적화, 메 이미지를 눌러 편집 또는 업데이트 타 태그 관리 등을 통해 웹사이트를 최적화하는 작업입니다 특성 이미지 제거 이를 통해 더 많은 유기적 트래픽을 유도하고, 검색 결과에 서 상위 순위를 확보하여 비즈니스 성과를 향상시킵니다. 웹사이트 운영 컨설팅 웹사이트 운영 컨설팅 서비스는 웹사이트의 성과를 극대화 하기 위해 전략적 조언과 개선 방안을 제공하는 맞춤형 서 비스입니다. 이를 통해 웹사이트의 효율적인 관리와 운영, 마케팅 전략, 사용자 경험 개선 등을 지원하여 비즈니스 목 표 달성을 돕습니다.

이 위치에 가장 최근의 사업분야 글 2개가 표시됩니다.

- 사업분야는 관리자 대시보드 > 사업분야 메뉴에서 새로 추가하거나 수정/편집할 수 있습니다.
- 사업분야 글은 제목 / 특성이미지 / 영문태그 / 소개 글 / 배너이미지 / 설명섹션으로 필드가 구성되어 있으며, 설명섹션에는 섹션이미지 / 섹션제목 / 섹 션 설명으로 구성되어 관리양식을 통해 자유롭게 추가/편집/삭제하실 수 있습니다.
- 기존 사업분야 글들을 모두 삭제하시고 사업분야 글을 새롭게 올리시기 바랍니다. 이 때 위의 필드들 이 모두 채워질 수 있도록 하시길 권장드립니다.

제품 추가 및 수정/편집 Edit 제품 새페이지 추가 QHD 영상촬영용 드론 공개 ~ v 고유주소: https umycafe24.com/dkpt-products/qhd-영상촬영용-트론/ 편집 변경 사랑 미리보기 9 상태:발행함 편집 Products AVA ③ 가시성: 공개 편집 회사소개 🗸 제공이마지 사업분야 🗸 제품소개 블로그 고객지원 前 방향함: 2023년 8월 11일, 09:21 편집 DOOGAK 휴지동으로 이동 제풍 카테고리 AV All 제품 카테고리 가장 많이 사용됨 ✓ IT 利务 IT 제품 드론 ✓ 드론 上三关 모양버호 QHD 영상촬영용 드론 + Add New 제품 카테고리 제풍소개글 제품 소개금은 제품을 전체적으로 그리고 간략하게 소개하는 공간입니다. 두각의 워드프레스 템플릿은 사용자의 관리 편의성을 최대한 고려하여 개발되었습니다. 두각은 워드프레스를 한 번도 다퉈보시지 않았던 분들도 전혀 문제없이 웹을 관리하실 수 있도록 템플릿을 설계하고 있습니다 특성 이미지 Model No. : mwpdemo24444 요약글이 이 자리에 표시됩니다. 제품을 소개하는 간단한 글을 요약글에 작성해 보세요 제품 상세 리스트 제중상세 이미지 제품상세 제목 제품상세 설명 국내 최장 무선조정 거리 이미지는 정사각형 형태로 보여지므로 정사각형 이미지를 준비해 주세요. 이미지 수 사이즈가 너무 크지 않도록 해주세요. 500px X 500px 정도의 사이즈가 적당합니 다. 텍스트 글을 작성할 때 중바꿈을 하시면 프론트에서도 줄이 바뀌어 보여집니 이미지를 놓려 편집 또는 업데이트 FIX 🖬 9 🤜 📾 특성 이미지 제거

• 제품은 제품 카테고리를 이용하여 분류 관리할 수 있습니다.

제품특징, 다운로드 자료, 규격 등은 수량 제한없이 추가할 수 있습니다.

• 제품은 관리자 대시보드 > 제품 메뉴에서 새로 추가하거나 수정/편집할 수 있습니다.

제품등록 양식을 이용하여 제품을 등록하시면 제품소개 페이지에 자동으로 업데이트되어 표시됩니다.

• 제품 관리양식 각각의 필드가 웹화면에서 어떻게 표시되는지 유의하면서 편집하시기 바랍니다.

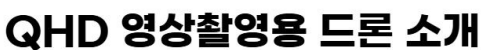

제품 소개글은 제품을 전체적으로 그리고 간략하게 소개하는 공간입니다. 두각의 워드프레스 템플릿은 사용자의 관리 편의성을 최대한 고려하여 개발되었습니다. 두각은 워드프레스를 한번도 다뤄보시지 않았던 분 들도 전혀 문제없이 웹을 관리하실 수 있도록 템플릿을 설계하고 있습니다.

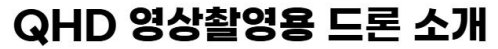

## 블로그 글 추가 및 수정/편집

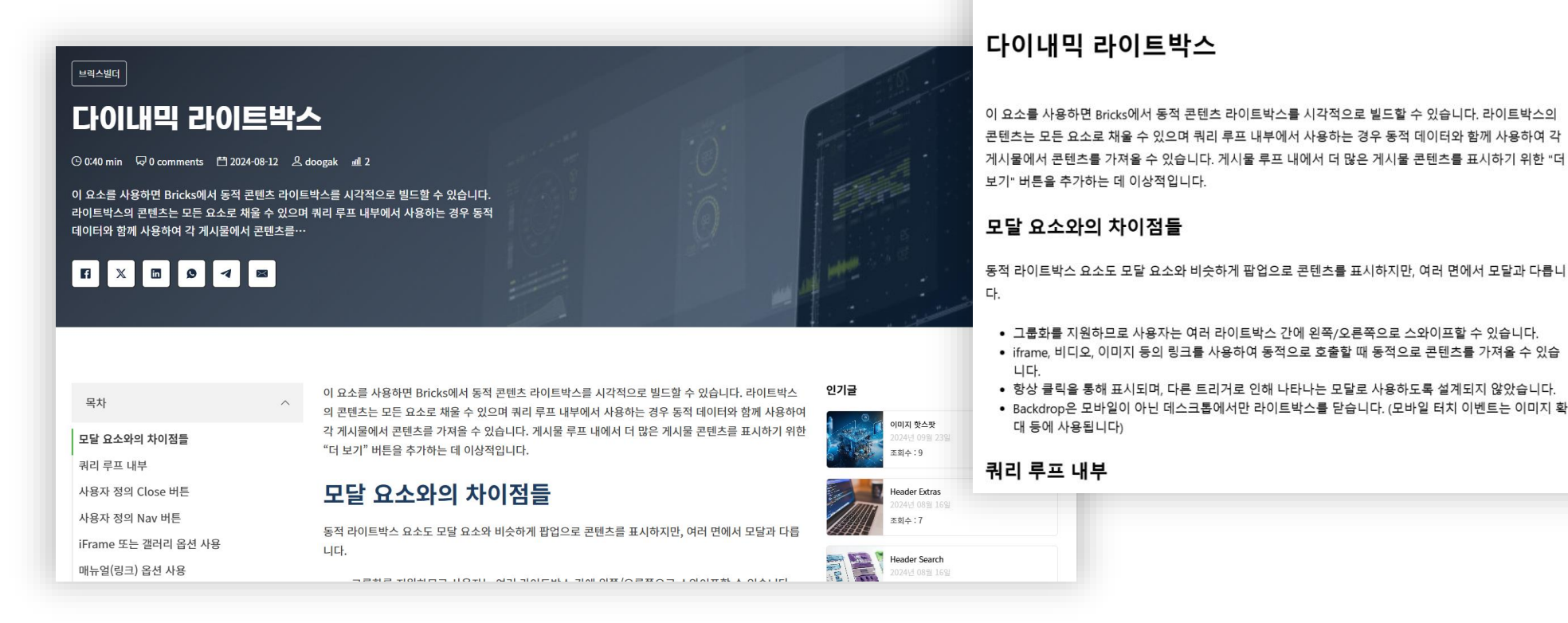

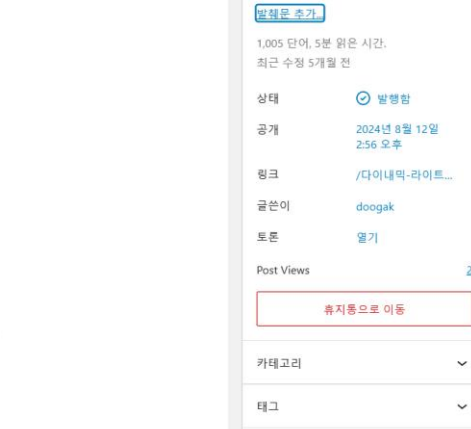

글 볼록

▶ 다이내믹 라이트박스

- 블로그 글은 관리자 대시보드 > 글 메뉴에서 새로 추가하거나 수정/편집할 수 있습니다. 블로그 글은 워드프레스 기본편집기(Gutenberg)를 이용해서 편 집하실 수 있습니다. SEO 최적화를 위해 글 작성시 제목, H2, H3, 인용글, 목록 등을 적절히 활용하여 작성하시는 것을 권장 드립니다.
- 블로그 글은 카테고리 및 태그를 이용하여 분류 관리할 수 있습니다.
- 블로그 글을 새로 등록하면 블로그 페이지에 자동으로 업데이트 되어 표시됩니다.
- 샘플로 등록된 기존 블로그 글들은 삭제하시기 바랍니다.

## 공지사항 / 자료실 / 보도자료 / 갤러리 / 문의하기 페이지 수정방법

| 공지사항 자료실                                                  | 보도자료                                                | 갤러리              | 문의하기        |
|-----------------------------------------------------------|-----------------------------------------------------|------------------|-------------|
|                                                           |                                                     |                  |             |
| 인천마을지원센터, 인평원과 마을평성                                       | 성교육 활성화 업무협약                                        |                  |             |
| 인천광역시 마을공동체 만들기 지원 센터(이하 인<br>아중 체경해다고 5인 방청다 이번 청이에 따라 다 | 천마을지원센터)는 인천인재평생교육지원(인평원)]<br>                      | 과 '지역 및 마을 평생 교육 | 활성화를 위한 업무협 |
| ~ 을 세울쳤다고 5을 ᆰ쳤다. 6년 입~에 따라 [~                            | 1                                                   |                  |             |
|                                                           |                                                     |                  |             |
| <b>RECENT</b> 2023-04-05                                  |                                                     |                  |             |
| 청운대, 인천시와 함께 마을공동                                         | 인천 마을공동체 정책 10년, 공동                                 |                  |             |
| 체 지원 팔걷어                                                  | 체 98개→673개로 늘어                                      |                  |             |
| 청운대학교(총장 정윤) 인천광역시 마을기업<br>지워기과과 이처광역시 마을고도체 마들기          | 인천시가 운영 중인 마을공동체 만들기 지원<br>정책이 올해로 10녀을 막이해다. 10년 가 |                  |             |
|                                                           |                                                     |                  |             |

- 공지사항 / 보도자료 / 자료실 등의 글은 관리자 대시보드에서 새로 추가하거나 기존 글을 수정 / 편집 / 삭제하면 각 페이지에 자동으로 반영됩니다.
- 고객지원 서브페이지는 모두 Page Hero II 템플릿을 상단부분에 사용 합니다. 이 부분을 수정하려면 관리자 대시보드 > Bricks > Template 에서 "Page Hero II" 를 [EDIT WITH BRICKS] 사용하여 편집합니다.
- 갤러리 페이지는 [EDIT WITH BRICKS]를 통해 이미지를 교체하실 수 있습니다. 이때 갤러리에 사용할 이미지는 미디어라이브러리에 미리 입로드 하여 사용하시기 바랍니다.
- 웹사이트에서 사용하실 이미지는 가로 1920픽셀, 세로 1080픽셀 이 하의 크기로 사용하시길 바랍니다.
- 이미지는 되도록 압축해서 사용하세요. (참고 : 온라인 이미지 툴 <u>https://www.onlineimagetool.com/ko/</u>)
- 문의하기 페이지 내 자주 묻는 질문 섹션은 관리자 대시보드 > 자주 묻는 질문에서 추가/삭제 및 수정/편집할 수 있습니다.

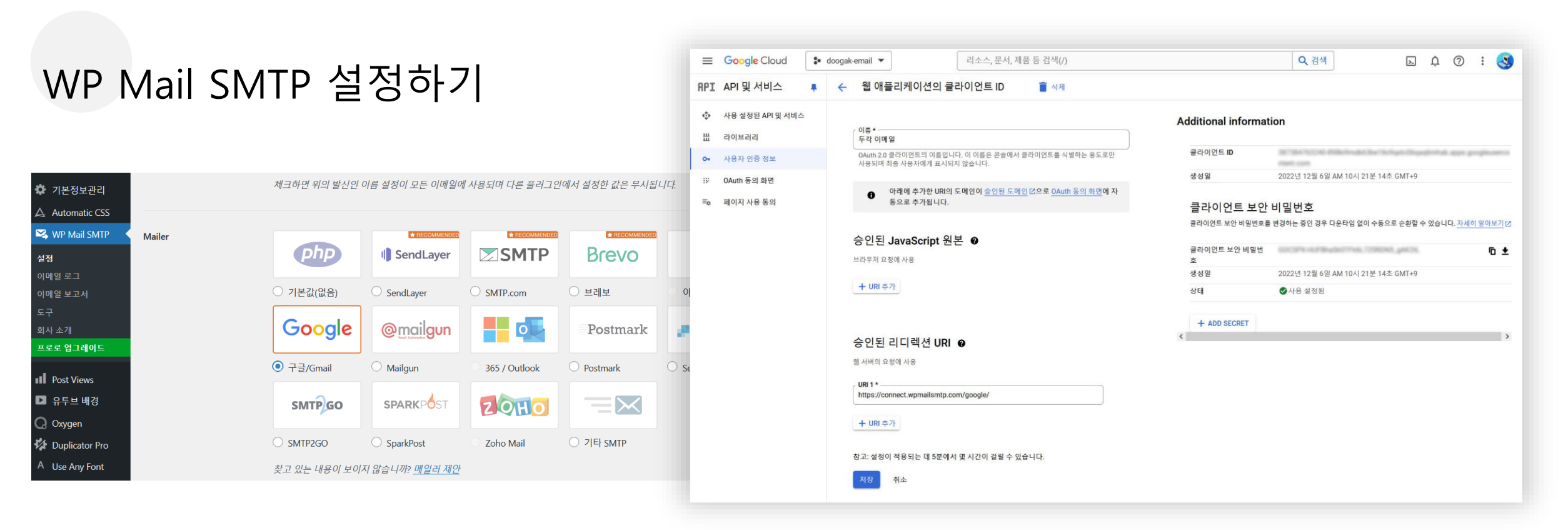

- 웹사이트의 메일보내기 기능을 활성화하기 위한 메일러(Mailer)로 구글/Gmail 을 사용하실 것을 추천드립니다.
- 구글/Gmail 계정을 사용하여 WP MAIL SMTP 플러그인을 설정하는 방법은 아래 링크를 참고하시기 바랍니다. 이를 위해선 <u>구글 클라우드 콘솔계정</u>이 필요합니다. 없으시면 <u>구글 클라우드 콘솔</u>에서 새로운 계정을 생성하시기 바랍니다.
- <u>https://wpmailsmtp.com/docs/how-to-set-up-the-gmail-mailer-in-wp-mail-smtp/?utm\_source=WordPress&utm\_medium=plugin-settings&utm\_campaign=liteplugin&utm\_locale=ko\_kr&utm\_content=Gmail%20documentation#create-app (Creating a Web App in Your Google Account 부분 부터 참조하시면 됩니다.)</u>
- 클라이언트 ID와 클라이언트 보안 비밀번호를 구글 클라우드 콘솔 > API 및 서비스 > 사용자 인증정보에서 복사하여 관리자 대시보드 > WP Mail SMTP > 설정 > 일반 > Mailer > 구글/Gmail > 클라이언트 ID 및 클라이언트 비밀번호란에 붙여넣기 한 후 [설정저장]을 클릭하면, 권한부여 > [플러그인이 구글 계정을 사용하여 이메일 보내도록 허용] 버튼이 활성화 됩니다. 이 버튼을 클릭하여 계속 진행하면 "Google에서 확인하지 않은 앱 " 이라고 뜨는데 여기서 "고급 " 을 누르고 "wpmailsmtp.com으로 이동(안전하지 않음)" 링크를 클릭하여 계속 진행하도록 합니다. 여기서 "계속"을 선택하여 WP Mail SMTP를 Oauth로 연결한 후 [설정저장] 을 누르면 세팅이 완료됩니다.
- 관리자 대시보드 > WP Mail SMTP > 도구 > 이메일 테스트에서 "테스트 이메일 보내기" 기능을 사용하여 정상적으로 이메일이 보내지는지 확인할 수 있습니다.

| 노메인 연결 | 도머 | 인 | 연결 |
|--------|----|---|----|
|--------|----|---|----|

| CGFe24 ±                                                       | 링 도수 나의서비스관리                                  | 도명 고객문의 도움 회원정보 관리     |             |                |                                                                                         |
|----------------------------------------------------------------|-----------------------------------------------|------------------------|-------------|----------------|-----------------------------------------------------------------------------------------|
|                                                                | 내가 신청한 아이디 목록                                 | doogak1 매니지드 워드프레스 빌드업 | <b>↓</b> 설정 | 워드프레스 주소 (URL) | https://doogak.com                                                                      |
| 호스팅연장 도메인연장                                                    | 🛿 도메인 계정 현황                                   |                        | 일반          |                |                                                                                         |
| 호스티까기                                                          | 약정 연결 도메인                                     | 3 개                    | 쓰기          | 사이트 주소 (URL)   | https://doogak.com                                                                      |
| U 오스닝관디<br>기본과리                                                | 사용중인 연결 도메인                                   | 2 개                    | 읽기          |                | 위 두 곳의 입력란을 임의로 변경할 경우 관리자 화면에 재접속이 불가능하게 됩니다. 다음 링크에서 내용을 숙지하                          |
| • 서비스 사용현황<br>• 사용량 모니터링<br>• <b>도메인 연결관리 &gt;</b><br>• 웨메일 과리 | <ul> <li>도메인 연결 정보</li> <li>대표 도메인</li> </ul> |                        | 토론<br>미디어   |                | 신 후에 사용하세요(영문). <u>사이트 홈 페이지를 워드프레스 설치 디렉토리와 다르게 지정</u> 하지 않는 한 여기에 동일<br>한 주소를 입력하십시오. |
| <b>워드프레스관리</b><br>• 워드프레스 재설치                                  | doogak1.mycafe<br>• 추가 설정된 도메인                | 24.com                 |             |                |                                                                                         |
| • 워드프레스 업그레이드<br>• DATA&DB복원/백업                                | • 선택한 도메인을 🗘 대표                               | 도메인으로 변경 🛛 🗙 연결삭제      |             |                |                                                                                         |
| • 월간 보고서 구독 관리                                                 | 선택                                            | 도메 인                   | 5           | SSL 인증서 ?      |                                                                                         |
| 계정관리                                                           | O doogak.com                                  | 1                      | ę           | 인증서 설치 완료      |                                                                                         |

- 도메인 연결을 위해서는 보유도메인의 네임서버가 카페24서버로 향해 있어야 합니다.
- 카페24 호스팅 관리자 > 도메인 연결관리 에서 도메인을 연결하신 후 SSL 인증서가 "인증서 설치 완료 " 된 것을 반드시 확인하시고 워드프레스 사이트의 관리자 대시보드 > 설정의 "워드프레스 주소(URL)" 및 "사이트 주소(URL)"를 변경하셔야 에러없이 도메인이 연결될 수 있습니다.
- 도메인 연결 작업이 완료되고 나면, 관리자 대시보드 > 설정 > 읽기 에서 "검색엔진 가시성 " 의 "검색 엔진이 이 사이트를 검색하는 것을 차단 " 에 체크되어 있는 것을 해제하셔야 구글 검색엔진이 사이트 정보를 가져갈 수 있습니다.
- 모든 웹사이트 변경 작업이 완료되면, 불필요한 글, 불필요한 페이지 및 불필요한 플러그인은 삭제하시는 것을 권장 드립니다. (Duplicator Pro 및 비활성화 되어 있 는 플러그인 들 등)

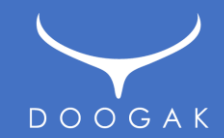

## 감사합니다.

**2025. 01. 05** 작성자 : 안준영 / ㈜두각 TEL. 010-6257-1477